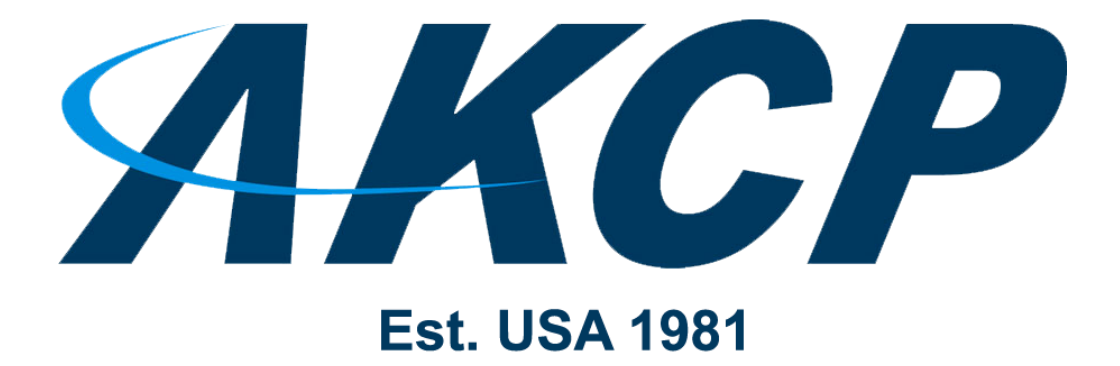

www.AKCP.com

# **SP-WTS QuickStart Guide**

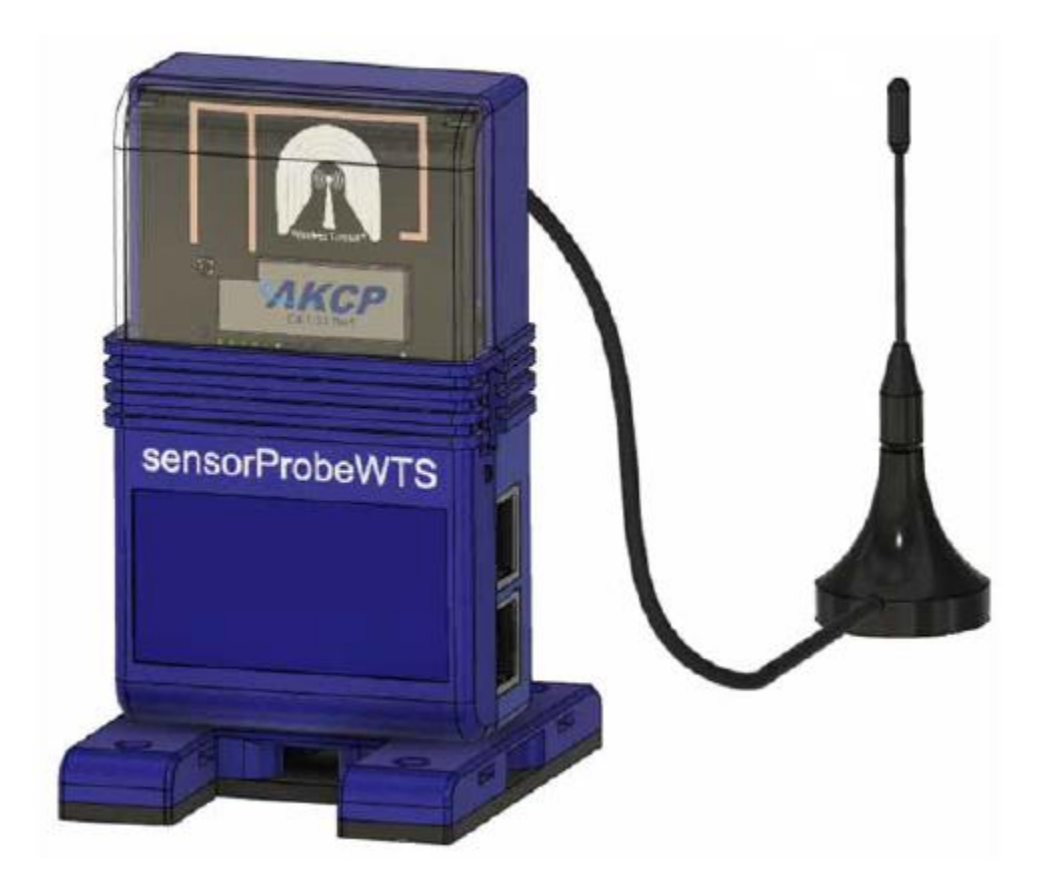

Copyright © 2023, AKCP

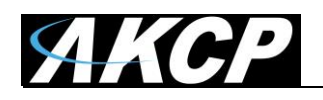

# AKCP sensorProbe - Wireless Tunnel<sup>™</sup> Server (SP-WTS)

The SP-WTS is a new product based on sensorProbe+ series, and supports up to 30 AKCP Wireless Tunnel<sup>™</sup> Sensors.

SP-WTS can collect, store and graph data from all AKCP wireless sensors. It is accessible via Ethernet connectivity to access sensor data via the built-in Web UI, over SNMP, Modbus TCP/IP or MQTT. AKCPro Server provides central monitoring of multiple gateways.

SP-WTS includes 3 wired sensor ports (RJ45).

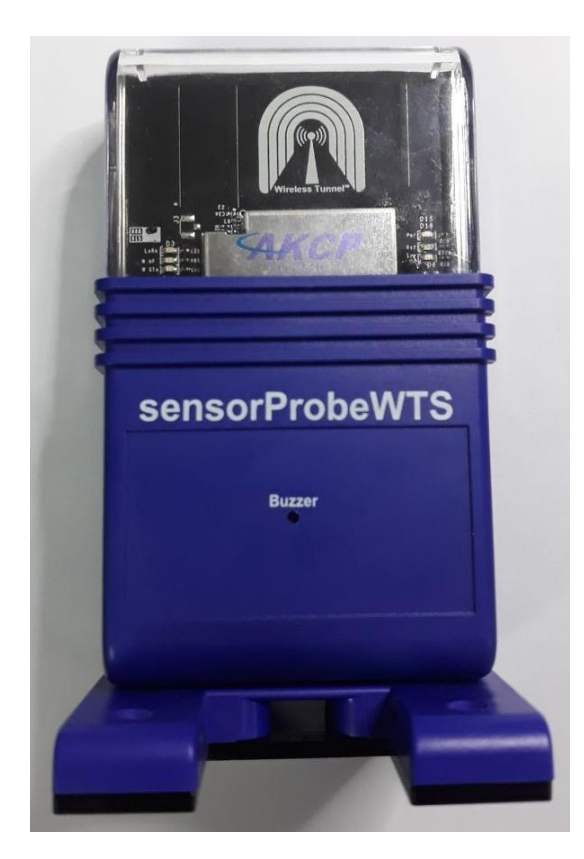

Options available:

- 4G Cellular Modem and GPS
- Modbus RS485 port
- PoE (planned, not yet available)

Note: SP-WTS does not support Wi-Fi and BEB expansion functionality.

In this QuickStart Guide, we will cover the following:

- A) How to first power on the unit and get access to the WebUI
- B) How to add a Wireless Sensor (SP-WT) to the SP-WTS
- C) SP-WTS Network Settings
- D) License Management
- E) Replacing the batteries
- F) Cloud WebUI
- G) Features overview: Virtual Sensors, Graphing
- H) SP-WT 4SP information

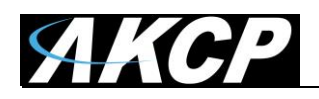

## A) How to first power on the unit and get access to the WebUI

To access and configure your SP-WTS unit:

- connect the 5.5VDC Micro USB power adapter
- connect a network (LAN) cable to the unit's Ethernet port
- power it on
- open a web browser and access the WebUI

## Connecting the 5.5V Micro USB cable

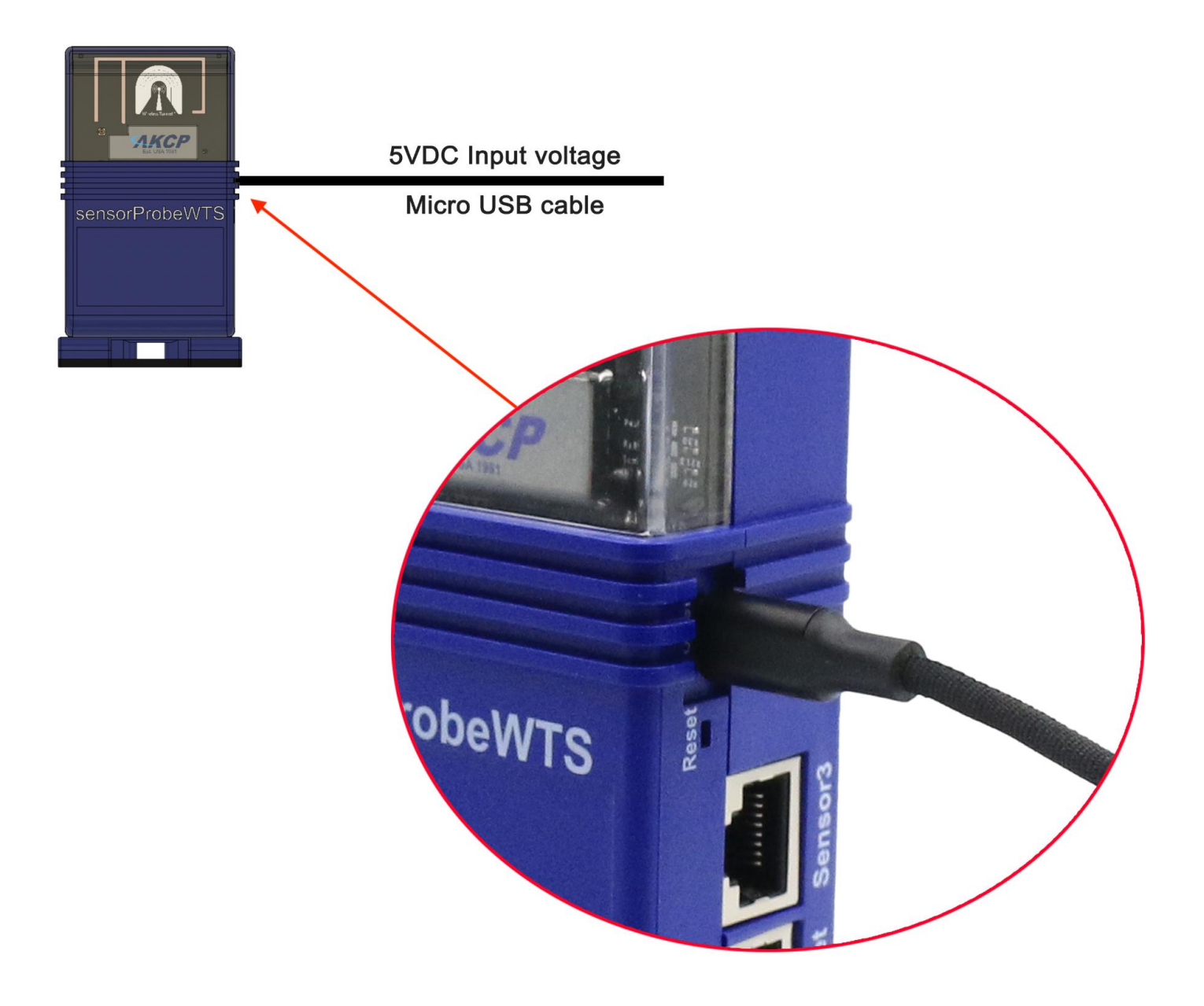

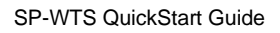

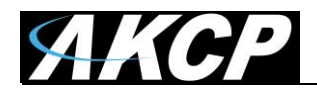

#### **Connecting the Ethernet cable**

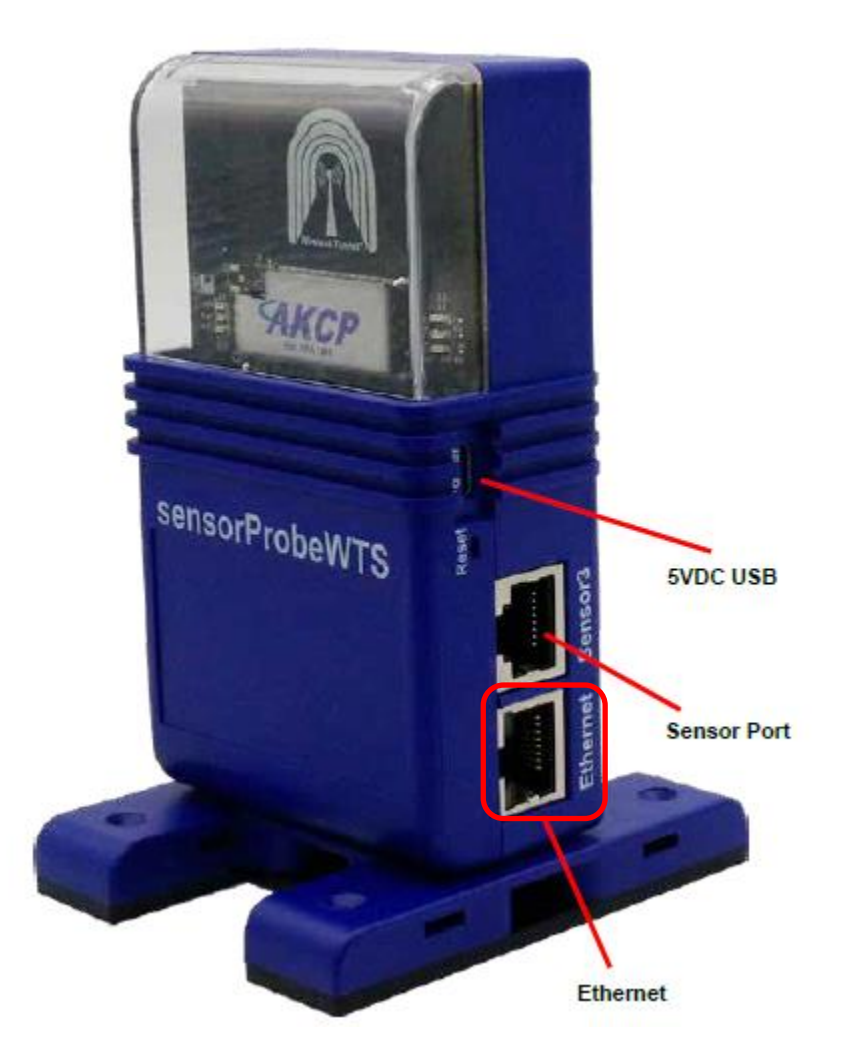

Using a PC or laptop, configure your network card's IP with IPv4 address: **192.168.0.200** Connect the SP-WTS directly to your PC or laptop's network card with a crossover cable.

#### First time configuration

After the SP-WTS has boot up, open the WebUI using the unit's default IP **192.168.0.100** Open <u>http://192.168.0.100</u> with a supported browser (Chrome or Firefox).

*Note:* the units ship with <u>DHCP enabled</u>. If you connect the unit to your local network instead of a direct crossover cable connection, you will need to find its IP address from your router's DHCP IP list.

*Note2:* the units ship with <u>CloudAPS connection enabled</u>. If you want to use your unit with a local APS, you will have to disable this option first. Please refer to the Cloud APS manual for more information.

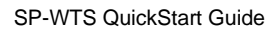

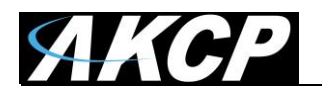

| In the next few screer<br>network connections,<br>and ready to go. | to SP-WTS Setup<br>ns, we will help you set up your system information<br>and account security. This process will get yo | ation, date/time,<br>ur unit fully functional |
|--------------------------------------------------------------------|----------------------------------------------------------------------------------------------------|-----------------------------------------------|
| System Information                                                 | Date / Time                                                                                                    | Account Security                              |
| Step 1: Give the unit a                                            | system name, system location, and system co                                                                              | DNIACI                                        |
| System Name                                                        |                                                                                                    |                                               |
| System Name                                                        |                                                                                                    |                                               |
|                                                                    |                                                                                                    |                                               |
|                                                                    |                                                                                                    |                                               |
| System Location                                                    |                                                                                                    |                                               |
| System Location System Location                                    |                                                                                                    |                                               |
| System Location System Contact                                     |                                                                                                    |                                               |
| System Location System Contact System Contact                      |                                                                                                    |                                               |

The unit's setup wizard will load.

You can customize the unit's basic parameters now (system name, location, contact, date&time, password checking, etc.), or you can choose "Skip setup" and do it later.

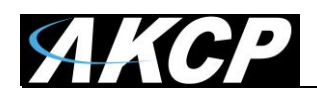

| Welcome                                                            | to SP-WTS Setup                                                                                             |                                   |
|--------------------------------------------------------------------|----------------------------------------------------------------------------------------------------|-----------------------------------|
| In the next few screer<br>network connections,<br>and ready to go. | ns, we will help you set up your system information,<br>and account security. This process will get your un | date/time,<br>it fully functional |
| System Information                                                 | 2 Date / Time                                                                                               | — 3 Account Security              |
| Step 2: Choose the app                                             | propriate date/time and time zone                                                                           |                                   |
| $\bigwedge$                                                        | Date<br>Wednesday 11/10/2023<br>Time<br>7:53 am                                                             |                                   |
| $\bigcirc$                                                         | Timezone<br>(GMT, DST observed) Dublin, Edinburgh, Lisbon, London                                           | ~                                 |
|                                                                    | BACK NEXT SKIP SETUP                                                                                        |                                   |

Choose your correct Timezone.

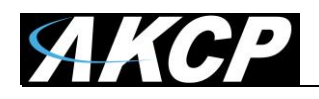

| In the next few scree<br>network connections<br>and ready to go.                        | ns, we will help you<br>and account secur | rity. This process will get yo | ation, date/time,<br>ur unit fully functional |
|-----------------------------------------------------------------------------------------|-------------------------------------------|--------------------------------|-----------------------------------------------|
|                                                                                         |                                           | Date / Time                    | Account Security                              |
|                                                                                         |                                           |                                | •                                             |
| Step 3: For security pu                                                                 | ırposes, please cho<br><sup>g</sup>       | oose your password careful     | у                                             |
| System monnation<br>Step 3: For security pu<br>Login Password Checkir<br>Admin Password | ırposes, please cho<br><sup>g</sup>       | oose your password careful     | y                                             |
| System mornation<br>Step 3: For security pu<br>Login Password Checkin<br>Admin Password | ırposes, please cho<br><sup>g</sup>       | oose your password careful     | y                                             |

It is recommended to enable WebUI password checking. Here you can set the built-in Admin user's password.

For details about connecting to the cloud APS service, see below in this manual.

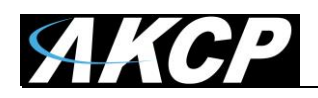

A WebUI tutorial will follow, where you can learn the basics of using the interface. You can skip the tutorial any time.

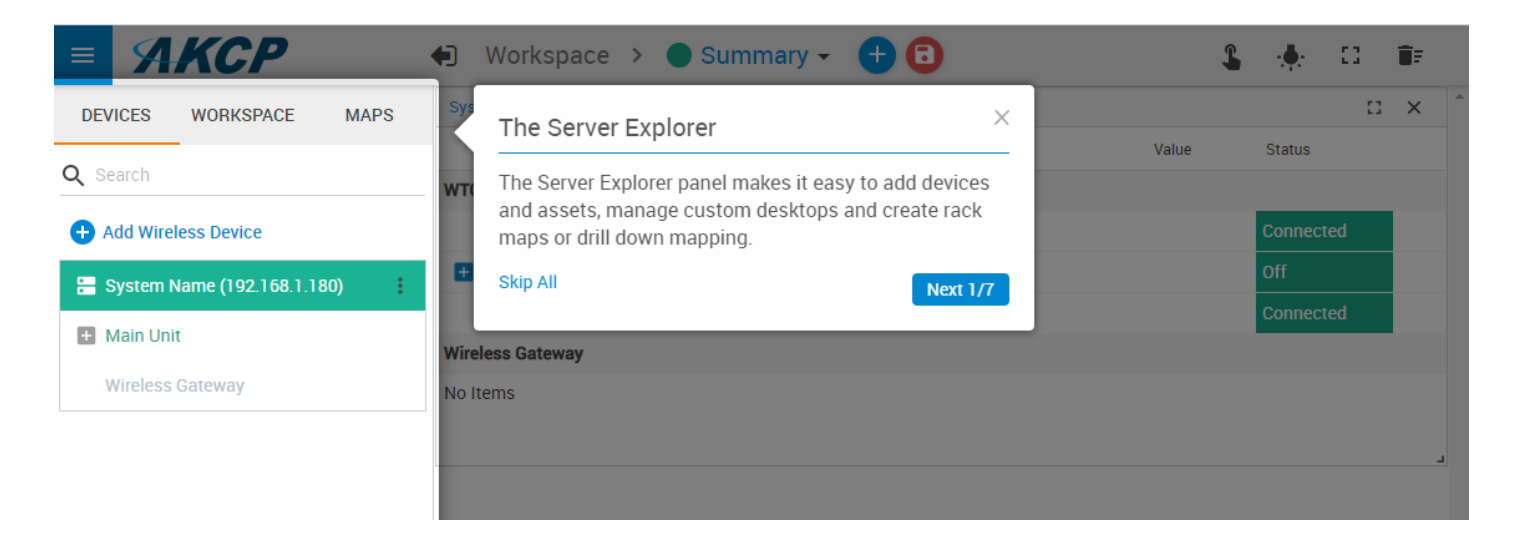

A new feature has been added in firmware 6028: if there are lots of sensors and the WebUI loading is slower than usual, you will see a progress indicator.

| ≡ | АКСР    |                     |
|---|---------|---------------------|
|   | Loading | Loading sensors 57% |
|   |         |                     |

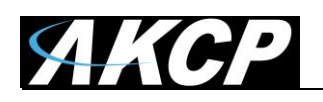

# B) How to add a Wireless Sensor (SP-WT) to the SP-WTS

Wireless sensors have the advantage of easy installation with no communication cables or power required. These sensors communicate with the SP-WTS using radio frequency signals, and you need to pair them with the SP-WTS to get their data.

Note: SP-WTS still supports adding older wireless sensor types (BOS/WTS).

It is recommended that you first connect the wired sensor to SP-WT prior to adding it to the SP-WTS, in order to avoid detection delays (as shown on the picture below).

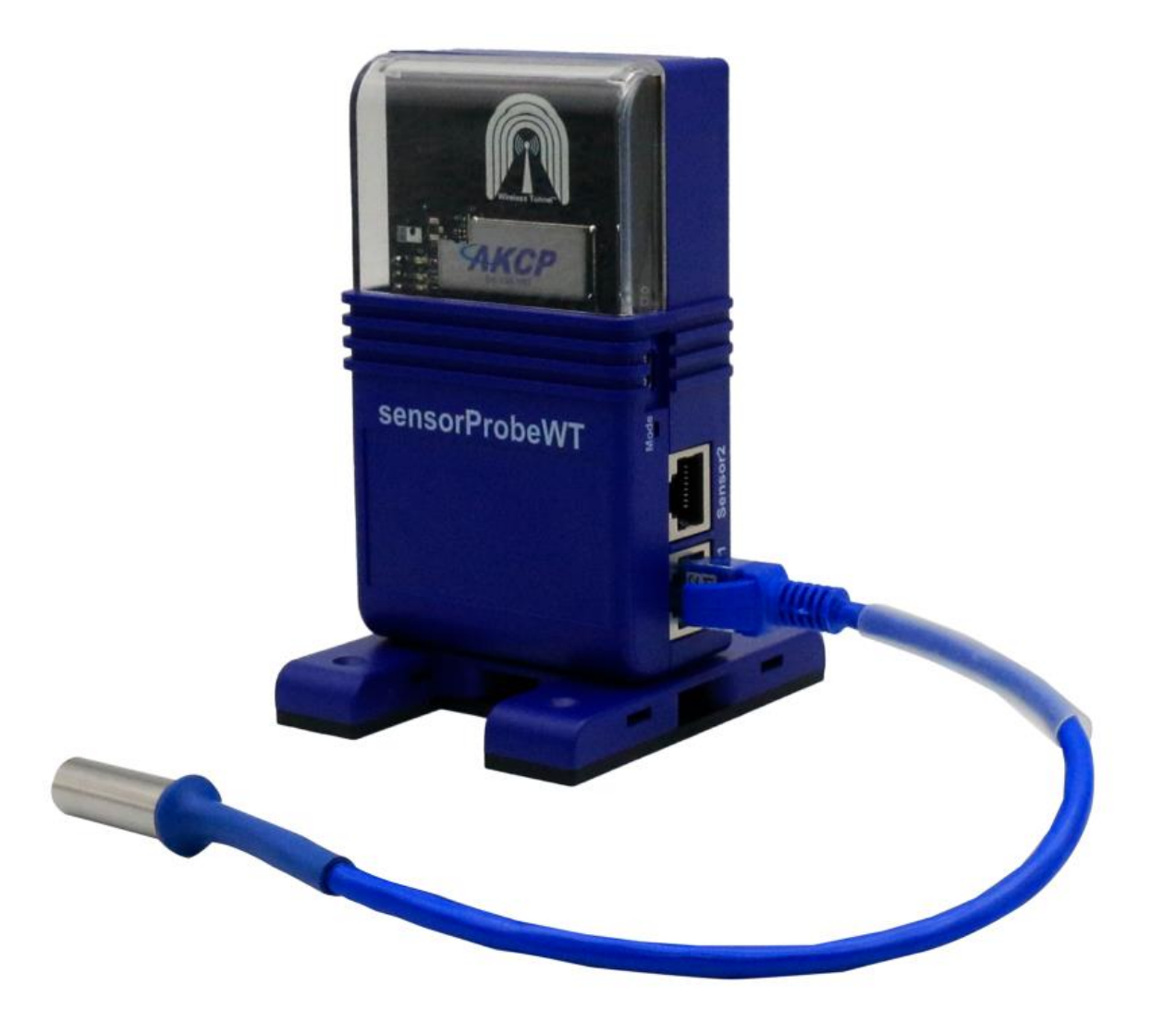

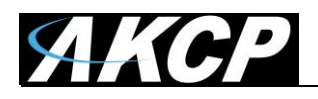

#### Adding a wireless sensor

First open the SP-WTS unit's WebUI. Click on the Add Wireless Device icon to begin.

Then make sure that your wireless sensor is in RUN mode in order to complete the sensor pairing: press and hold the sensor's button for 3 seconds (for SP-WT; older sensors just need 1-2 seconds). The wireless sensor's LED will light up briefly.

| = AKCP                        | Workspace > 🌔                        | Summary 🗸 🛨 🕞 | L     | ۵ 🔶       | Î    | Ŧ   |
|-------------------------------|--------------------------------------|---------------|-------|-----------|------|-----|
| DEVICES WORKSPACE MAPS        | System Name (System Location         | n)            |       |           | :: > | K ^ |
|                               | ↑ Unit                               | ↑ Name        | Value | Status    |      |     |
| Q Search                      | WTG                                  |               |       |           |      |     |
| + Add Wireless Device         | Main board                           |               |       | Connected |      |     |
| E System Name (192.168.1.180) | <ul> <li>Internal Sensors</li> </ul> |               |       | Off       |      |     |
|                               | Virtual Sensors                      |               |       | Connected |      |     |
| Main Onit                     | Wireless Gateway                     |               |       |           |      |     |
| Wireless Gateway              | No Items                             |               |       |           |      |     |
|                               |                                      |               |       |           |      |     |
|                               |                                      |               |       |           |      |     |

| Add New Wireless Device       |        |     |
|-------------------------------|--------|-----|
| Device Network Address (Hex)  |        |     |
| Network Session Key (Hex)     |        |     |
| Application Session Key (Hex) |        |     |
| SEARCH                        | CANCEL | ADD |

You may either input the wireless key details manually, or use the automated method detailed below.

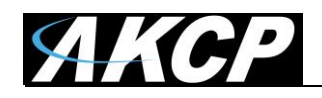

## Search

Instead of manually entering the HEX keys, you can use the wireless search method to automatically find a wireless sensor. The necessary network keys will be automatically detected.

Click **Add Wireless Device** then click on the **Search** button on the lower left corner. Press and hold the button on the wireless sensor for 3 seconds until the LED begins to blink (SETUP mode).

| Device Network Address (Hex) Network Session Key (Hex) Application Session Key (Hex)                      | Add New Wireless Device                                                                                                    |        |     |
|----------------------------------------------------------------------------------------------------|----------------------------------------------------------------------------------------------------|--------|-----|
| Network Session Key (Hex)<br>Application Session Key (Hex)                                                | Device Network Address (Hex)                                                                                                    |        |     |
| Application Session Key (Hex)                                                                             | Network Session Key (Hex)                                                                                                    |        |     |
|                                                                                                    | Application Session Key (Hex)                                                                                                    |        |     |
| STOP CANCEL ADD Press 'Mode' button until 2.1 ED blinks (SETLIP Mode) on your wireless sensor and release | STOP  Press 'Mode' button until 2 LED blinks (SETUP Mode) on your within the second second seco | CANCEL | ADD |

| $\psi$ LBTH with address 0x19510317 is detected from the USB port. |            |
|--------------------------------------------------------------------|------------|
| Device Network Address (Hex)                                       |            |
| 19510317                                                           |            |
| Network Session Key (Hex)                                          |            |
| 9AD5A30E94B70CE6DE64396E37472841                                   |            |
| Application Session Key (Hex)                                      |            |
| 926334DC05CA9931FB120EE55AA82E82                                   |            |
|                                                                    |            |
| SEARCH                                                             | CANCEL ADD |

After it's detected, click on **Add** to add it to SP-WTS.

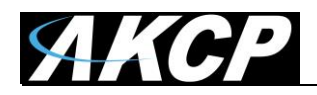

After a new sensor has been added, you will notice a warning triangle next to it:

| SAKCP                         | 🜒 Workspace > 🔵 Summary 🗸 🕂 🕞 | \$ 🔶 D 🎫      |
|-------------------------------|-------------------------------|---------------|
| DEVICES WORKSPACE MAPS        | System Name (System Location) | C ×           |
| O Coareb                      | ↑ Unit ↑ Name                 | Value Status  |
| Q Search                      | WTG                           |               |
| + Add Wireless Device         | Main board                    | Connected     |
| 岩 System Name (192.168.1.180) | + Internal Sensors            | Off           |
|                               | Virtual Sensors               | Connected     |
| Main Unit                     | Wireless Gateway              |               |
| Wireless Gateway              | Wireless Device 19510317      | Not Connected |
| Wireless Device 19510317      |                               |               |
| Battery                       |                               |               |
| Humidity Port 2               |                               |               |
| RSSI Upstream                 |                               |               |
| SNR Upstream                  |                               |               |
| Temperature Port 1            |                               |               |
|                               |                               |               |

This indicates that the sensor still requires sync (pairing) with the SP-WTS. Normally the sync will be done automatically, and after that the sensor readings should display correctly:

| <b>AKCP</b>                   |      | Workspace > 🔴 Summary     | y 🗸 🕂 🔁            | \$         | • <b>•</b> • | 0    | Ē |
|-------------------------------|------|---------------------------|--------------------|------------|--------------|------|---|
| DEVICES WORKSPACE MAPS        | Syst | em Name (System Location) |                    |            |              | 53   | × |
| O Sureh                       |      | ↑ Unit                    | ↑ Name             | Value      | Status       |      |   |
| <b>Q</b> search               | WTG  | i                         |                    |            |              |      |   |
| + Add Wireless Device         |      | Main board                |                    |            | Connecte     | ed   |   |
| 岩 System Name (192.168.1.180) | Ŧ    | Internal Sensors          |                    |            | Off          |      |   |
|                               |      | Virtual Sensors           |                    |            | Connecte     | ed   |   |
|                               | Wire | less Gateway              |                    |            |              |      |   |
| Wireless Gateway              |      | Wireless Device 19510317  | Battery            | 2.91 Volts | Normal       |      | ÷ |
| Wireless Device 19510317      |      | Wireless Device 19510317  | Humidity Port 2    | 54.94 %    | Normal       |      | : |
| Battery                       |      | Wireless Device 19510317  | RSSI Upstream      | -30 dBm    | Normal       |      | : |
| Humidity Port 2               |      | Wireless Device 19510317  | SNR Upstream       | 5          | Normal       |      | : |
|                               |      | Wireless Device 19510317  | Temperature Port 1 | 32.09 °C   | High War     | ning | : |
| RSSI Opstream                 |      |                           |                    |            |              |      |   |
| SNR Upstream                  |      |                           |                    |            |              |      |   |
| Temperature Port 1            |      |                           |                    |            |              |      |   |

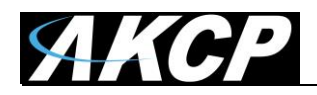

### Further sensor configuration

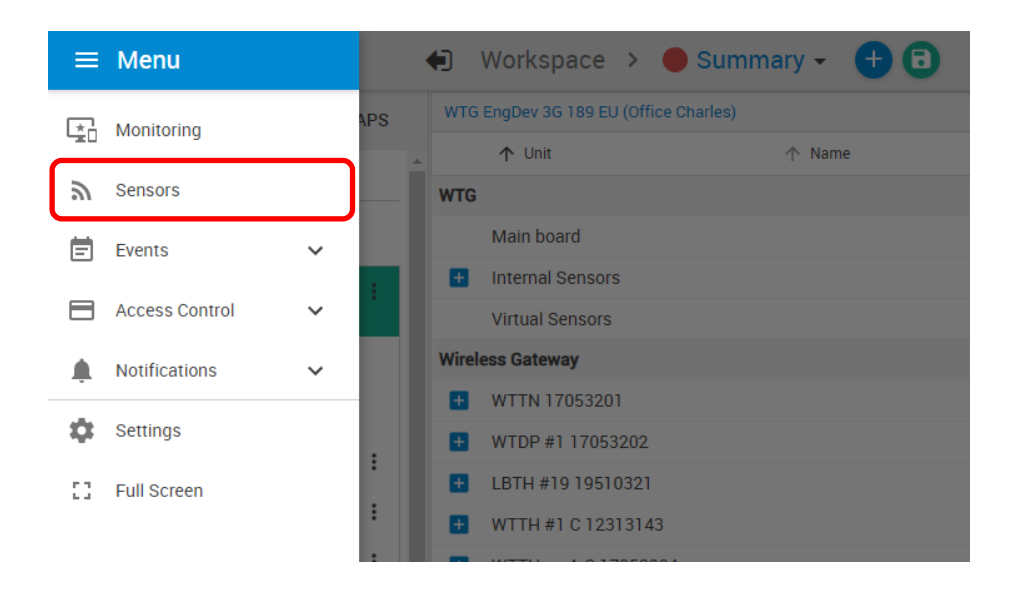

Access the menu on the top left corner and go to the **Sensors** page. The wireless sensors can be managed from this menu.

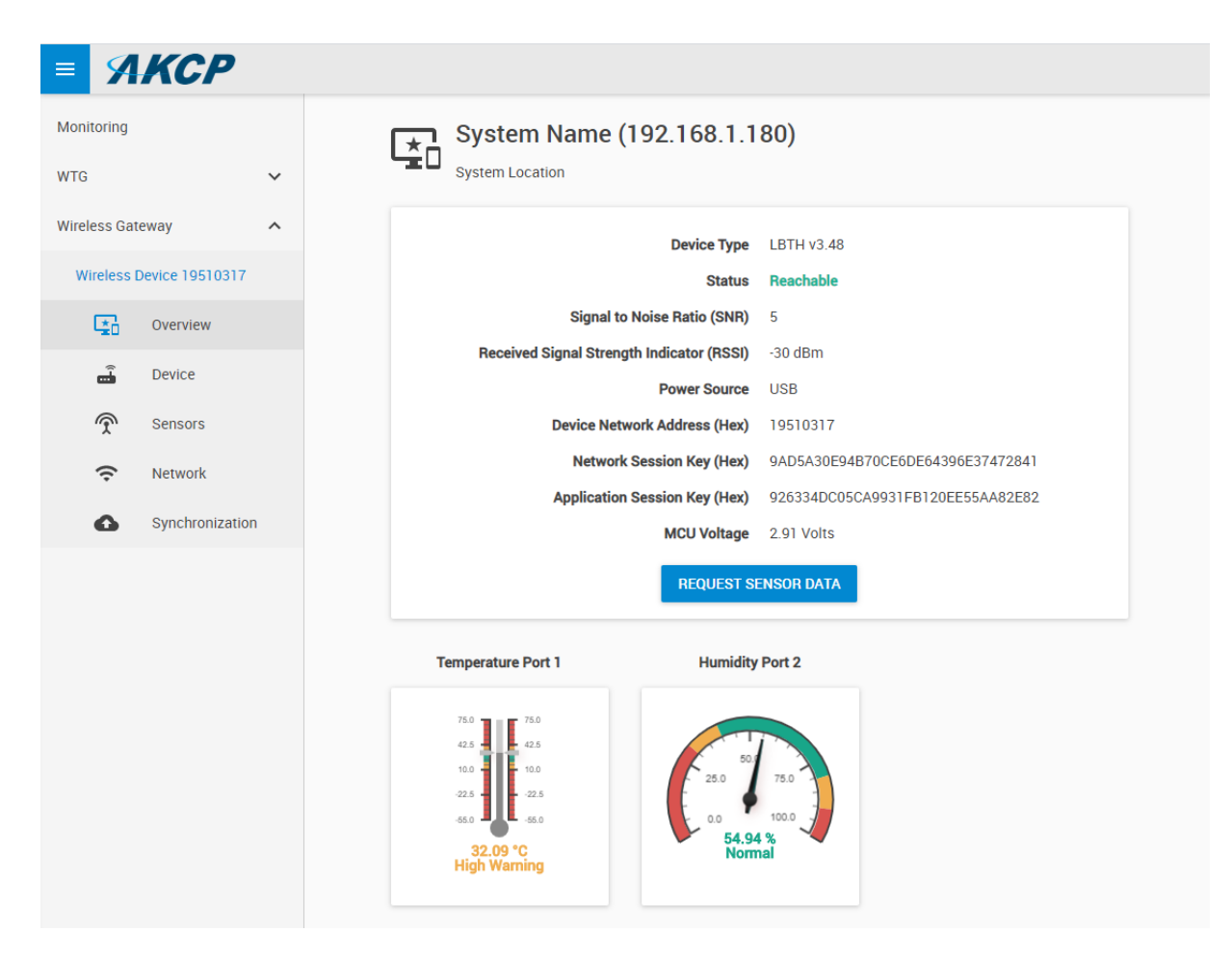

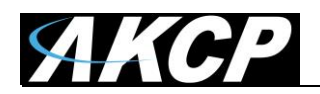

## **REQUEST SENSOR DATA**

Note that the "Request Sensor Data" button is only available when the SP-WT is not powered by batteries (uses USB power).

On the Device tab you can rename the sensor for easier identification:

| = AKCP                                                                   |                                                                          |         |
|--------------------------------------------------------------------------|--------------------------------------------------------------------------|---------|
| Monitoring                                                               | Device                                                                   |         |
| WTG ^                                                                    | Settings / Device                                                        |         |
| Main board                                                               | Device                                                                   |         |
| Internal Sensors                                                         | Perio Pero Intilio In                                                    |         |
| Virtual Sensors                                                          | Status Reachable                                                         |         |
| Wireless Gateway                                                         | Signal to Noise Ratio (SNR) 5                                            |         |
| LBTH #19 19510321                                                        | Received Signal Strength Indicator (RSSI) -65 dBm                        |         |
| Overview                                                                 | Power Source Battery                                                     |         |
| Device                                                                   | Settings                                                                 |         |
| Sensors                                                                  | System Name                                                              |         |
| Network                                                                  | LBTH #19 19510321                                                        |         |
| Synchronization                                                          | Device Network Address (Hex) 19510321                                    |         |
| WSSI [WTDP revB noCut]<br>17053331                                       | Network Session Key (Hex)                                                |         |
| WSSI [WTH revB cut]<br>17053321                                          | Application Session Key (Hex)           EA496B2235DE69A51B809C1B84CCFA86 |         |
| WSSI [WTH revB nocut C23]<br>17053332<br>WSSI [WTL revB ufl]<br>17053335 | SAVE CANCEL                                                              |         |
| WSSI [WTPR revB/A nC]<br>170533BA                                        | -                                                                        |         |
| Monday, 2 November 2020 12:42:37                                         | Copyright 2020   AKCP   All Rights Reserved Version:                     | 1.0.778 |

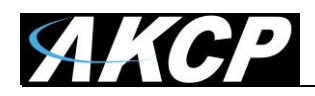

# Adjust the sensor reading thresholds:

| АКСР                            |                       |                                  |                    |                       |
|---------------------------------|-----------------------|----------------------------------|--------------------|-----------------------|
|                                 | A                     |                                  |                    |                       |
| onitoring                       |                       |                                  |                    |                       |
|                                 | 1                     | 2                                |                    |                       |
| IG ^                            |                       |                                  |                    |                       |
| Main board                      |                       |                                  |                    | La personale          |
| Main board                      | <b></b>               | - <u>-</u>                       | - <u>-</u>         | - <u>-</u>            |
| nternal Sensors                 | Dual Temperature      | Dual Humidity                    | MCU Voltage        | SNR                   |
|                                 | Normal                | Normal                           | Low Critical       | Normal                |
| Virtual Sensors                 |                       |                                  |                    |                       |
|                                 |                       |                                  |                    |                       |
| reless Gateway                  |                       |                                  |                    |                       |
| L DTU #10 10510201              |                       |                                  |                    |                       |
| LBTH #19 19510321               | Pool                  |                                  |                    |                       |
| CVerview                        | RSSI                  |                                  |                    |                       |
|                                 | Normal                |                                  |                    |                       |
| 着 Device                        |                       |                                  |                    |                       |
|                                 |                       | 1 01 T 1                         |                    |                       |
| 🔶 Sensors                       | Dual Temperature Adva | anced Status lext                | Continuous Time    |                       |
| -                               |                       |                                  |                    |                       |
| Network                         | Sensor Name           |                                  |                    |                       |
| A Cunchronization               | Temp LBTH             |                                  |                    |                       |
| Synchronization                 |                       |                                  |                    |                       |
| WSSI (WTDP revB noCut)          | Sensor Reading        |                                  |                    |                       |
| 7053331                         | 28.17 °C              |                                  |                    |                       |
|                                 |                       |                                  |                    |                       |
| WSSI [WTH revB cut]<br>17053321 | Sensor Status         |                                  |                    |                       |
|                                 | Normal                |                                  |                    |                       |
| WSSI [WTH revB noCut c23]       | Low Critical          | Low Warning N                    | ormal High Warning | High Critical         |
| 7053332                         | 55 -> 10              | → 20                             |                    | 40 <del>&gt;</del> 75 |
| MSSI [WTL rovP uf]              | -55 7 10              | 7 20                             | / 30 -7            | 40 7 /5               |
| 7053335                         |                       |                                  |                    |                       |
|                                 |                       | ONE                              | CANOTI             |                       |
| WSSI [WTPR revB/A nC]           |                       | SAVE                             | CANCEL             |                       |
|                                 | Convrie               | abt 2020 LAKCE LAIL Bights Bason | od                 | Vore                  |

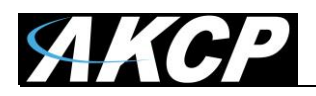

# Access further fine-tuning of the readings:

| Dual Temperature     | Advanced | Status Text | Continuous Time |          |
|----------------------|----------|-------------|-----------------|----------|
|                      |          |             |                 |          |
| Unit<br>Celsius      |          |             |                 | $\nabla$ |
| Rearm                |          |             |                 |          |
| 1                    |          |             |                 |          |
| Graph Enable         |          |             |                 |          |
| Enable               |          |             |                 | Ψ        |
| Data Collection Type |          |             |                 |          |
| Instantaneous        |          |             |                 | Ψ        |
|                      |          | _           |                 |          |
|                      |          | SAVE        | CANCEL          |          |

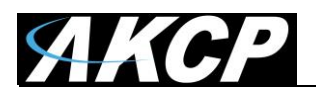

## Change the sensor reading status texts for each status:

| Dual Temperature | Advanced | Status Text | Continuous Time |
|------------------|----------|-------------|-----------------|
|                  |          |             |                 |
| High Critical    |          |             |                 |
| High Critical    |          |             |                 |
| High Magning     |          |             |                 |
| High Warning     |          |             |                 |
|                  |          |             |                 |
| Normal           |          |             |                 |
| Normal           |          |             |                 |
|                  |          |             |                 |
| Low Warning      |          |             |                 |
| Low warning      |          |             |                 |
| Low Critical     |          |             |                 |
| Low Critical     |          |             |                 |
|                  |          |             |                 |
| Sensor Error     |          |             |                 |
| Sensor Error     |          |             |                 |
|                  |          |             |                 |
|                  |          | SAVE        | CANCEL          |

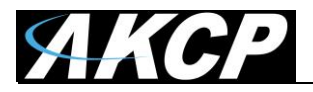

## Adjust continuous time for each sensor status:

| or a Sensor | Status to be a | ctive before accept |                     |                         |
|-------------|----------------|---------------------|---------------------|-------------------------|
|             |                |                     | ing as a new status |                         |
|             |                |                     |                     |                         |
|             |                |                     |                     | $\overline{\mathbf{v}}$ |
|             |                |                     |                     |                         |
|             |                |                     |                     | Ŧ                       |
|             |                |                     |                     |                         |
|             |                |                     |                     | ~                       |
|             |                |                     |                     |                         |
|             |                |                     |                     | Ψ                       |
|             |                |                     |                     |                         |
|             |                |                     |                     | ~                       |
|             |                |                     |                     |                         |
|             |                |                     |                     | <b>~</b>                |
|             |                |                     |                     |                         |
|             | SAVE           | CANCEL              |                     |                         |
|             |                | SAVE                | SAVE CANCEL         | SAVE CANCEL             |

For switch type sensor, it's working the same as the feature we have on the wired AKCP sensors.

For analog sensor type, you can set the number of polling (we display in time, polling number \* polling interval) before accepting the status.

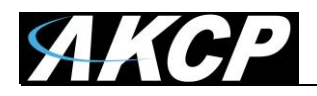

Adjust wireless network settings per sensor (take note of the warnings regarding battery life):

| <b>В АКСР</b>     |                                                                                                    |  |
|-------------------|----------------------------------------------------------------------------------------------------|--|
| Monitoring        | Network                                                                                                    |  |
| WTG ^             | Settings / Network                                                                                                    |  |
| Main board        | Sensor value collection period (Period of how often sensor values are collected and checked<br>against thresholds. Values are used for events and graphing) |  |
| Internal Sensors  | 1 Minute                                                                                                    |  |
| Virtual Sensors   | Sensor data broadcast period (Transmit sensor values and counters)                                                                                          |  |
| Wireless Gateway  | 1 Minute         Warning: when device is on battery, the minimum period is 1 minute.                                                                        |  |
| LBTH #19 19510321 | Warning: selected interval of 1 Minute will have battery live estimation of 1 year.                                                                         |  |
| C* Overview       | 35 mineda, pend of delay since last received packet form sensor before offreachable status is                                                               |  |
| ස් Device         | SAVE CANCEL                                                                                                    |  |
| Sensors           |                                                                                                    |  |
| 🗢 Network         |                                                                                                    |  |
| Synchronization   |                                                                                                    |  |

**Important:** the graph sampling period will use the "sensor value collection period" parameter. See details below in the Graphing feature overview.

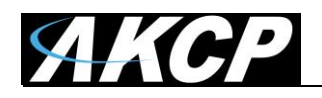

After making any changes, you would need to re-sync the sensor.

This ensures that all configured settings will be sent to the sensor. Without sync, your new thresholds won't be applied.

**Note:** the sensor settings can also be synced automatically the next time that the sensor broadcast a packet, but doing a manual sync is a faster way when the sensor is close at hands.

| = 9          | KCP          |    |        |                                 |                                     |                       |
|--------------|--------------|----|--------|---------------------------------|-------------------------------------|-----------------------|
| Monitoring   |              | Í  |        |                                 |                                     |                       |
| WTG          |              | ^  | _      |                                 |                                     |                       |
| Main boa     | rd           |    |        |                                 |                                     |                       |
| Internal S   | ensors       |    |        | $- \square$                     |                                     | T                     |
| Virtual Se   | nsors        |    |        |                                 |                                     | $\sim$                |
| Wireless Gat | eway         | ^  |        | WTG                             | L                                   | BTH #19 19510321      |
| LBTH #19     | 19510321     |    |        |                                 | SYNC NOW                            |                       |
| Ŀ <u>a</u>   | Overview     |    |        |                                 |                                     |                       |
| â            | Device       |    | Step 1 | Click 'Sync Now' to transfer se | ttings to wireless sensor.          |                       |
| Ţ            | Sensors      |    | Step 2 | Press 'Mode' button until LED   | blinks (SETUP Mode) on your wireles | s sensor and release. |
| (ŗ           | Network      |    | Step 3 | The data is transferring.       |                                     |                       |
| •            | Synchronizat | on |        |                                 |                                     |                       |

Click **Sync Now** button and follow the instructions on screen (switch the sensor to SETUP mode).

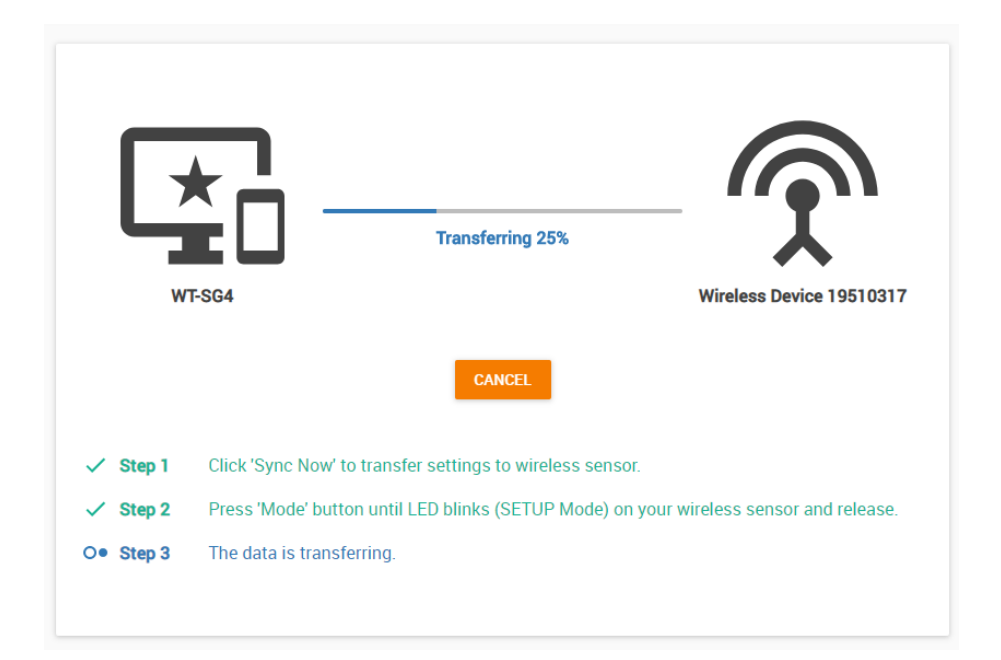

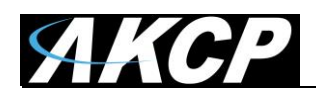

We recommend to change the used LoRa wireless channel, if you are in an environment with high radio traffic that affects sensor reading.

Go to Settings menu / Wireless / Wireless Settings:

| =      | ЯКСР               |                                                                                                    |
|--------|--------------------|----------------------------------------------------------------------------------------------------|
| •      | General            | Wireless                                                                                                    |
| ⊕      | Language           | System / Wireless                                                                                                    |
| 0      | Date / Time        | Enable Wireless                                                                                                    |
| >      | Network            | RF Channel                                                                                                    |
| ÷      | Wi-Fi              | Region: EU863-870MHz ISM Band                                                                                                    |
| ()<br> | Wireless ^         | Channel to Use<br>Channel #5 (866.90 MHz DR13)                                                                                                    |
| 1      | Wireless Settings  |                                                                                                    |
| 16     | Wireless Upgrade   |                                                                                                    |
| ปุ     | J USB Upgrade      | SAVE CANCEL                                                                                                    |
|        | Modem              | Last received Wireless packets                                                                                                    |
| 7      | VPN                | Status : Stopped START STOP                                                                                                    |
|        | Cloud Server       | Q Search                                                                                                    |
| ~      | SMTP               | Raw Packets     28.10.2020 19:45:04 Received data: length: 20, SNR: 5dB, RSSI: -18dBm.                                                                                                    |
| 9      | SNMP               | 28.10.2020 19:45:04 Data: 8001014915000000023BD3878ECC79948983B0A6.<br>28.10.2020 19:45:04 Payload: 0808D308B27715.                                                                                                   |
| ç      | Server Integration | 28.10.2020 19:45:04 Transmit data: length: 20.<br>28.10.2020 19:45:04 Data: 600101491520F3000EF4117F9C9A5DED2EA6B1D6.                                                                                                 |
| 0      | Services           | 20:10.2020 19:45:12 Received data: length: 19, SNR: 6dB, RSSI: -69dBm.<br>28:10.2020 19:45:12 Received data: length: 19, SNR: 6dB, RSSI: -69dBm.<br>28:10.2020 19:45:12 Data: 8021035119000E00051F9AE1897BEDEC0A3132. |
| ٩.     | Modbus             | 28.10.2020 19:45:12 Payload: 08A47742A11A.<br>28.10.2020 19:45:12 Transmit data: length: 13.                                                                                                    |
|        |                    | 28 10 2020 19:45:12 Data: 602103511920F400F40D61FE92                                                                                                    |

| Channel #3 (865.30 MHz DR13) |
|------------------------------|
| Channel #4 (866.10 MHz DR13) |
| Channel #5 (866.90 MHz DR13) |
| Channel #6 (867.70 MHz DR13) |

Choose a different channel which has less radio traffic. The available list of channels will depend on your country's radio frequency regulations.

**Important:** after changing the channel, you will need to manually re-sync your wireless sensors!

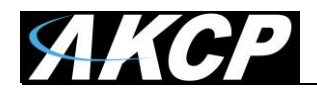

The Wireless Settings page also provides a packet logger feature for troubleshooting:

| ≡           | ЯКСР               |                                                                                                    |
|-------------|--------------------|----------------------------------------------------------------------------------------------------|
| •           | General            | Last received Wireless packets                                                                                                    |
| ⊕           | Language           | Status : Stopped START STOP                                                                                                    |
| 0           | Date / Time        | Q Search                                                                                                    |
| <b>&gt;</b> | Network            | Raw Packets<br>28.10.2020 19:45:04 Received data: length: 20, SNR: 5dB, RSSI: -18dBm.                                                                                                    |
| ÷           | Wi-Fi              | 28.10.2020 19:45:04 Data: 8001014915000000023BD3878ECC79948983B0A6.<br>28.10.2020 19:45:04 Payload: 0808D308B27715.                                                                         |
| Â           | Wireless ^         | 28.10.2020 19:45:04 Transmit data: length: 20.<br>28.10.2020 19:45:04 Data: 600101491520F3000EF4117F9C9A5DED2EA6B1D6.                                                                       |
|             | Wireless Settings  | 28.10.2020 19:45:04 Payload: 0000151805EEFF.<br>28.10.2020 19:45:12 Received data: length: 19, SNR: 6dB, RSSI: -69dBm.<br>28.10.2020 19:45:12 Data: 8021035119000E00051F9AE1897BEDEC0A3132. |
| 2           | Wireless Upgrade   | 28.10.2020 19:45:12 Payload: 08A47742A11A.<br>28.10.2020 19:45:12 Transmit data: length: 13.                                                                                                |
| ų           | USB Upgrade        | 28.10.2020 19:45:12 Empty payload.<br>28.10.2020 19:45:12 Empty payload.<br>28.10.2020 19:46:12 Received data: length: 19, SNR: 5dB, RSSI: -69dBm.                                          |
|             | Modem              | 28.10.2020 19:46:12 Data: 8021035119000F0005FEC0FA61ED8F00A910D8.<br>28.10.2020 19:46:12 Payload: 08CC774AA11A.                                                                             |
| 0-          | VPN                | 28.10.2020 19:46:12 Transmit data: length: 13.<br>28.10.2020 19:46:12 Data: 602103511920F500FAB345C73A.                                                                                     |
|             | Cloud Server       | Pending Wireless TX Packets                                                                                                    |
| $\sim$      | SMTP               | Q Search                                                                                                    |
| Ţ           | SNMP               | No Logs                                                                                                    |
| Ţ           | Server Integration |                                                                                                    |
| 9           | Services           |                                                                                                    |
| *           | Modbus             |                                                                                                    |
| ô           | Password Checking  |                                                                                                    |

Press **Start** to begin logging of the wireless packets; it will show the received and transmitted packets. The logging will stop automatically, or you can stop it manually.

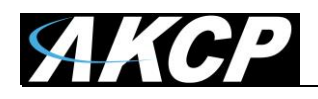

## **C) SP-WTS Network Settings**

#### Ethernet

You can change the SP-WTS unit's Ethernet network settings under **Settings menu / Network**:

| ≡      | ЯКСР               |                          |                   |  |
|--------|--------------------|--------------------------|-------------------|--|
| •      | General            |                          |                   |  |
|        | Language           | Network System / Network |                   |  |
| 0      | Date / Time        | IPv4                     |                   |  |
| ↔      | Network            |                          |                   |  |
| (;     | Wi-Fi              | Use DHCP                 | C Enable Disable  |  |
| ŝ      | Wireless ^         | IP Address               | 10.1.1.189        |  |
| Î      | Wireless Settings  | Subnet Mask              | 255.255.255.0     |  |
| 2      | Wireless Upgrade   | Gateway                  | 10.1.1.2          |  |
| Ŷ      | USB Upgrade        | DNS Source               | Static ~          |  |
|        | Modem              | Domain Name Server #1    | 4.4.4.4           |  |
| 07     | VPN                |                          |                   |  |
|        | Cloud Server       | Domain Name Server #2    | 1.1.1.1           |  |
| $\geq$ | SMTP               | Domain Name Server #3    | 0.0.0.0           |  |
| Ţ      | SNMP               | Network Hostname         | WTG001889         |  |
| Ţ      | Server Integration | Ethernet MAC ID          | 00.08.00.00.18.89 |  |
| ۲      | Services           | Ethemet MAC ID           | 0.05.00.10.03     |  |
| ×      | Modbus             | IРvб                     |                   |  |
| Ê      | Password Checking  | IPv6 Address Assignment  | ◯ DHCPv6          |  |

These settings will affect the Ethernet interface only (wired connection). IPv6 is also supported on the SP-WTS.

Press Save after making any changes.

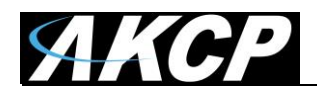

# D) License Management

You can review the current license under Settings menu / License Management:

| ≡             | ЯКСР                   |                                                                                                    |              |                     |
|---------------|------------------------|----------------------------------------------------------------------------------------------------|--------------|---------------------|
|               | General                | System / License Management                                                                                                    |              |                     |
|               | Language               |                                                                                                    |              |                     |
| 0             | Date / Time            | Our Plans                                                                                                    |              |                     |
| <i>&lt;</i> > | Network                | You are now using <b>Pro</b> version. You can upgrade with the plans below as per your<br>needs. Need help choosing the right plan? <b>Contact us</b> and we will help you. |              | TTT                 |
| 0             | Network Access Control |                                                                                                    | Pro          | Additional Features |
| 0             | MQTT                   |                                                                                                    |              |                     |
| Ĵ             | Wireless 🗸             |                                                                                                    |              | REQUEST LICENSE     |
|               | Modem                  | 5 Dry Contact                                                                                                    | -            | Up to 4             |
| $\sim$        | SMTP                   | Virtual Sensors                                                                                                    | 5            | Up to 80            |
|               | 5                      | Events Log                                                                                                    | $\checkmark$ | -                   |
| Ŷ             | SNMP                   | Notifications                                                                                                    | ~            | -                   |
| Ţ             | Server Integration     | MQTT                                                                                                    | $\checkmark$ | —                   |
| ۲             | Services               | Graphs                                                                                                    | $\checkmark$ | —                   |
| ×             | Modbus                 | Maps                                                                                                    | $\checkmark$ | -                   |
| <u>م</u>      | Descured Obselving     | 3rd Party Modbus                                                                                                    | $\checkmark$ | -                   |
|               | Password Checking      | IPv6                                                                                                    | $\checkmark$ | -                   |
| *             | RADIUS & TACACS        | SNMPV3                                                                                                    | ~            | _                   |
| э,            | Maintenance            | VPN                                                                                                    | $\checkmark$ | -                   |
| •             | Heartbeat Messages     | Access Control User                                                                                                    | ~            | _                   |
|               | License Management     | RADIUS                                                                                                    | _            | $\checkmark$        |
| 0             | About                  | TACACS                                                                                                    | _            | $\checkmark$        |
| -             |                        | Heartbeats                                                                                                    | $\checkmark$ | -                   |
|               |                        | Modbus                                                                                                    | ~            | _                   |
|               |                        | Cloud                                                                                                    | $\checkmark$ | -                   |
|               |                        | Authentication                                                                                                    | ~            | -                   |
|               |                        |                                                                                                    |              |                     |

This page will show the current state of licensed features.

Scroll down to view any License Keys that are installed for your SP-WTS.

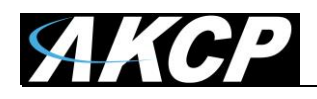

All units are shipped with the default license. This has some restrictions on product usage - most features will be disabled, such as virtual sensors, graphing, notifications (see details below).

| ense Ko          | еу                            |                          |                       |                                    |        |     |            |        |               |            |            |        |           |
|------------------|-------------------------------|--------------------------|-----------------------|------------------------------------|--------|-----|------------|--------|---------------|------------|------------|--------|-----------|
| earch Lice       | ense Key                      |                          |                       |                                    |        |     |            |        |               | Q          |            | 🕇 Add  | 2 Refre   |
| License<br>Key 🔺 | 5 Dry<br>Contact <del>▼</del> | Access Control<br>User 🕶 | Virtual<br>Sensors ▼▲ | 3rd Party<br>Modbus <del>▼</del> ▲ | SNMPv3 | VPN | IPv6<br>▼▲ | RADIUS | Notifications | Heartbeats | Maps<br>TA | Graphs | Status 🔺  |
| Default          | 0                             | 1                        | 5                     | 0                                  | ×      | ×   | ×          | ×      | ×             | ×          | ×          | ×      | Activated |

When you attempt to use a feature that requires a license, you will see a notification:

| ~ | Request License License Management                                                                                                    |  |  |  |  |  |  |
|---|----------------------------------------------------------------------------------------------------|--|--|--|--|--|--|
|   | <b>License is required</b><br>Buy a license to unlock this feature. By buying a license, these features will unlock                                                                                                    |  |  |  |  |  |  |
|   | <ul> <li>S Dry Contact</li> <li>SNMPv3</li> <li>VPN</li> <li>3rd Party Modbus</li> <li>Virtual Sensors</li> <li>Access Control User</li> <li>Notifications</li> <li>Heartbeats</li> <li>Cloud</li> <li>Maps</li> <li>Graphs</li> </ul> |  |  |  |  |  |  |
|   | REQUEST LICENSE VIEW LICENSE                                                                                                    |  |  |  |  |  |  |

Contact Sales for a quotation for your required licensed features by clicking **Request License**.

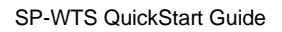

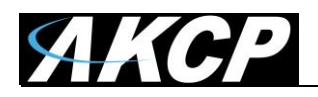

## When you receive the license key, click on **Add** and copy-paste the key:

| dd Licens                   | e                          |                             |                                |                             |        |          |          |                | ^           |          |                   |              |               |
|-----------------------------|----------------------------|-----------------------------|--------------------------------|-----------------------------|--------|----------|----------|----------------|-------------|----------|-------------------|--------------|---------------|
| ter License                 | Кеу                        |                             |                                |                             |        |          |          |                |             |          |                   |              |               |
| Enter Licens                | se Key                     |                             |                                |                             |        |          |          |                |             |          |                   |              |               |
|                             |                            |                             |                                |                             |        |          |          |                |             |          |                   |              |               |
|                             |                            |                             |                                |                             |        |          | Add      | Cance          |             |          |                   |              |               |
|                             |                            |                             |                                |                             |        |          |          |                |             |          |                   |              |               |
|                             |                            |                             |                                |                             |        |          |          |                |             |          |                   |              |               |
| ense Key                    | ,                          |                             |                                |                             |        |          |          |                |             |          |                   |              |               |
| ense Key                    | ,                          |                             |                                |                             |        |          |          |                |             |          |                   |              |               |
| ense Key                    | se Key                     |                             |                                |                             |        |          |          |                |             | c        | ۲. <mark>-</mark> | Add          | C Refr        |
| cense Key<br>cearch Licen   | 5 Dry<br>Contact           | Access<br>Control<br>User 🕶 | Virtual<br>Sensors 🕶           | 3rd Party<br>Modbus ▼▲      | SNMPv3 | VPN      | IPv6 RAD | DIUS Notificat | ons Heartbo | eats Map | S Graphs          | Add          | <b>2</b> Refr |
| License Key Default License | se Key<br>5 Dry<br>Contact | Access<br>Control<br>User 🖡 | Virtual<br>Sensors ▼<br>▲<br>5 | 3rd Party<br>Modbus ▼▲<br>0 | SNMPv3 | VPN<br>* | IPv6 RAI | DIUS Notificat | ons Heartbe | eats Map | C Graphs          | Add Status A | 2 Refr        |

You will see a green tick-mark for the enabled features, and the number of Virtual Sensors, Access Control Users etc. that your license allows to use.

Note: the entered license will remain in effect even if your unit is returned to factory defaults.

You must reboot the device after making any changes.

Hint: when prompted for reboot, the default Admin user password is "public".

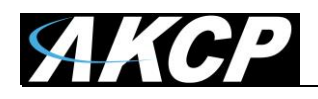

# E) Replacing the batteries

Please follow this procedure to replace the batteries.

When reassembling, make sure that the plastic cover is orientated correctly (note the TOP marking).

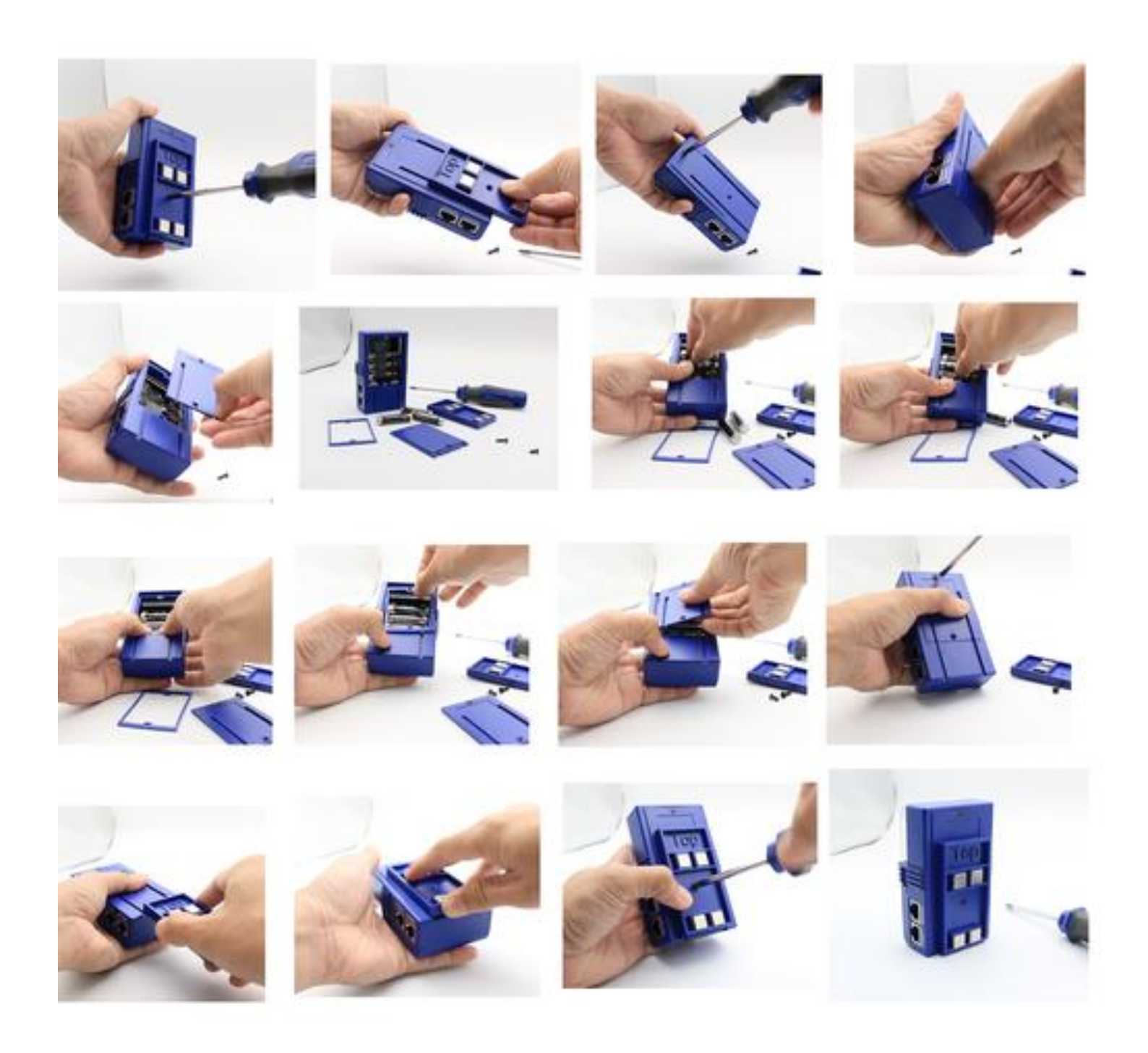

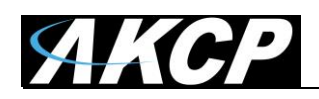

# F) Cloud WebUI

The AKCP Cloud service is used for WebUI forwarding of supported devices using VPN, and is a licensed feature. The forwarding will enable accessing the unit's WebUI from anywhere in the world by logging in to the AKCP Cloud dashboard with the unit's MAC ID.

Because the Cloud service will enable world-wide access to the unit's WebUI by using the MAC ID, the unit's owner has to set up and enable the additional WebUI password protection to prevent unauthorized access.

## Connecting your device to cloud.akcp.com

1. Copy the device MAC ID from the unit's About page, for example: 00:0B:DC:01:47:A4

|             | ЯКСР                   |                                         |
|-------------|------------------------|-----------------------------------------|
| ۲           | Language               | About                                   |
| 0           | Date / Time            | System / About                          |
| <b>&gt;</b> | Network                |                                         |
|             | Network Access Control | ARCP                                    |
| 9           | MQTT                   | System Description                      |
| ĥ           | Wireless 🗸             | SP-W15 H7 1.0.0028 Sep 25 2023 12:29:00 |
| ""          | Modem                  | Tuesday, 7 March 2023                   |
| ~           | SMTP                   | Manufacturer Name<br>AKCP               |
| j.          | SNMP                   | Product Name                            |
| ₽           | Server Integration     | SP-WTS                                  |
| 2           | Services               | Product Code                            |
| ţ,          | Modbus                 | Ethernet MAC ID                         |
|             | Password Checking      | Modem IMEI Number                       |
|             | RADIUS & TACACS        | -                                       |
| 2           | Maintenance            | Modem Version                           |
| P           | Heartbeat Messages     | Total Number of Sensors                 |
| 3           | License Management     | 600                                     |
| Ð           | About                  |                                         |

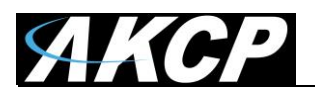

2. Send a request email to AKCP Sales <u>sales@akcp.com</u> to add your unit to AKCP Cloud

You will get a reply with the Cloud VPN password, which you will need to enter manually on your unit to connect.

3. Check that your unit can **resolve hostnames** with DNS server correctly (contact your network administrator, if you are not sure)

| =      | ЯКСР               |                               |  |
|--------|--------------------|-------------------------------|--|
|        | General            |                               |  |
|        | Language           | Network<br>System / Network   |  |
| 0      | Date / Time        | IPv4                          |  |
| ↔      | Network            |                               |  |
| Ĵ      | Wireless 🗸         | Use DHCP O Enable   Disable   |  |
| 01     | VPN                | IP Address 192.168.1.180      |  |
|        | Cloud Server       | Subnet Mask 255.255.255.0     |  |
| $\geq$ | SMTP               | Gateway 192.168.1.1           |  |
| Ţ      | SNMP               |                               |  |
| Ţ      | Server Integration | Static V                      |  |
| 9      | Services           | Domain Name Server #1 8.8.8.8 |  |

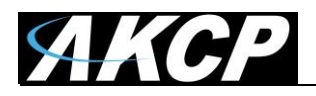

4. Go to **Cloud Server page** on the unit and fill out the **password** which was set up for your unit at the AKCP Cloud dashboard, click **Enable** and then **Save**.

| ≡            | AKCP               |                        |                    |  |
|--------------|--------------------|------------------------|--------------------|--|
|              | General            |                        |                    |  |
|              | Language           | System / Cloud Server  |                    |  |
| 0            | Date / Time        |                        |                    |  |
| <b>‹··</b> > | Network            | Cloud Server           | ● Enable 🔿 Disable |  |
| Ĵ            | Wireless 🗸         | Status                 | Not Connected      |  |
| 07           | VPN                | IP Address             | N/A                |  |
|              | Cloud Server       | 01-114 0-11-12         |                    |  |
| $\geq$       | SMTP               | Cloud Server Password  |                    |  |
| Ţ            | SNMP               | Confirm Cloud Password |                    |  |
| Ţ            | Server Integration |                        | Save Cancel        |  |
|              | Services           |                        |                    |  |

Important: The unit will need to be rebooted after the changes.

**Note:** the **VPN** and **Server Integration** pages will be automatically hidden if the Cloud Server settings are set up. This is because Cloud server uses VPN, and Server Integration needs to be disabled when using Cloud service.

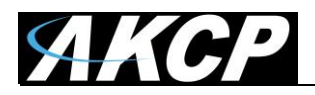

5. **Reboot** the unit and wait for the device to be connected.

| ≡            | AKCP              |                                    |                                          |
|--------------|-------------------|------------------------------------|------------------------------------------|
|              | General           |                                    |                                          |
|              | Language          | Cloud Server System / Cloud Server |                                          |
| 0            | Date / Time       |                                    |                                          |
| <b>‹··</b> > | Network           | Cloud Server                       | ● Enable ○ Disable                       |
| Ĵ            | Wireless 🗸        | Status                             | Connected                                |
|              | Cloud Server      | IP Address                         | 10.240.0.3                               |
| $\sim$       | SMTP              | Cloud URL                          | https://00-0b-dc-46-43-06.cloud.akcp.com |
| Ţ            | SNMP              | Cloud Server Password              |                                          |
| ٢            | Services          | Confirm Cloud Password             |                                          |
| *            | Modbus            |                                    | Save Cancel                              |
| Ĥ            | Password Checking |                                    |                                          |

The Cloud URL will also be displayed for quick access.

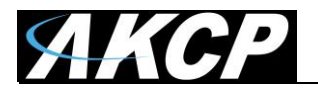

If there's any connection issues (password, cannot resolve name etc.), it will be logged in the Event Log:

| ystem               |                                                                                   |             |
|---------------------|-----------------------------------------------------------------------------------|-------------|
| ents / System       |                                                                                   |             |
|                     |                                                                                   |             |
| <b>Q</b> Search     |                                                                                   |             |
|                     | FILTE                                                                             | R EXPORT    |
| ↓ Date / Time       | Message                                                                           | ↑ Level     |
| 05/08/2020 15:55:46 | VPN link up (IP. 10.240.0.2)                                                      | Information |
| 05/08/2020 15:53:33 | VPN connection to cloud.akcp.com:1194 failed (code -8, Invalid password)          | Error       |
| 05/08/2020 15:53:30 | VPN connection to cloud.akcp.com:1194 failed (code -4, Failed to connect to host) | Error       |
| 05/08/2020 15:52:08 | VPN connection to cloud.akcp.com:1194 failed (code -8, Invalid password)          | Error       |
| 05/08/2020 15:52:05 | VPN connection to cloud.akcp.com:1194 failed (code -4, Failed to connect to host) | Error       |
| 05/08/2020 15:50:53 | VPN connection to cloud.akcp.com:1194 failed (code -8, Invalid password)          | Error       |
| 05/08/2020 15:49:49 | VPN connection to cloud.akcp.com:1194 failed (code -4, Failed to connect to host) | Error       |
| 05/08/2020 15:48:32 | VPN connection to cloud.akcp.com:1194 failed (code -8, Invalid password)          | Error       |
| 05/08/2020 15:48:28 | VPN connection to cloud.akcp.com:1194 failed (code -4, Failed to connect to host) | Error       |
| 05/08/2020 15:46:27 | VPN connection to cloud.akcp.com:1194 failed (code -8, Invalid password)          | Error       |
| 05/08/2020 15:46:19 | System boot up (HTTP command)                                                     | Information |
| 05/08/2020 13:16:39 | System boot up (Power On)                                                         | Information |
| 04/08/2020 13:54:36 | Firmware upgrade was successfully completed                                       | Notice      |
| 04/08/2020 13:52:56 | Firmware uploaded successfully from IP. 192.168.1.200. Updating                   | Notice      |
| 04/08/2020 13:45:00 | System boot up (Power On)                                                         | Information |
| 04/08/2020 13:42:56 | Ethernet link restored                                                            | Information |
| 04/08/2020 13:42:30 | Ethernet link lost                                                                | Information |
| 04/08/2020 13:39:50 | System boot up (Power On)                                                         | Information |
| 22/06/2020 22:48:51 | Wireless device (19510317) power source change to USB                             | Warning     |
| 22/06/2020 16:33:49 | Wireless device (19510317) rebooted                                               | Warning     |
|                     | Dis                                                                               | olav 20 👻   |

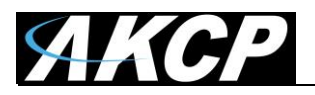

6. Go to http://cloud.akcp.com, and log in with the Device MAC ID, e.g. 00:0B:DC:01:47:A4

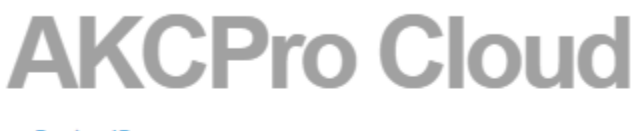

Device ID

00:0B:DC:01:47:A4

LOG IN

Copyright 2020 | AKCP | All Rights Reserved

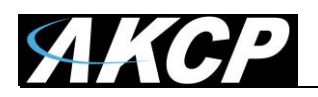

7. The WebUI of the connected device will load (first time loading could be slow), and the HTTPS certificate should show as valid from LetsEncrypt:

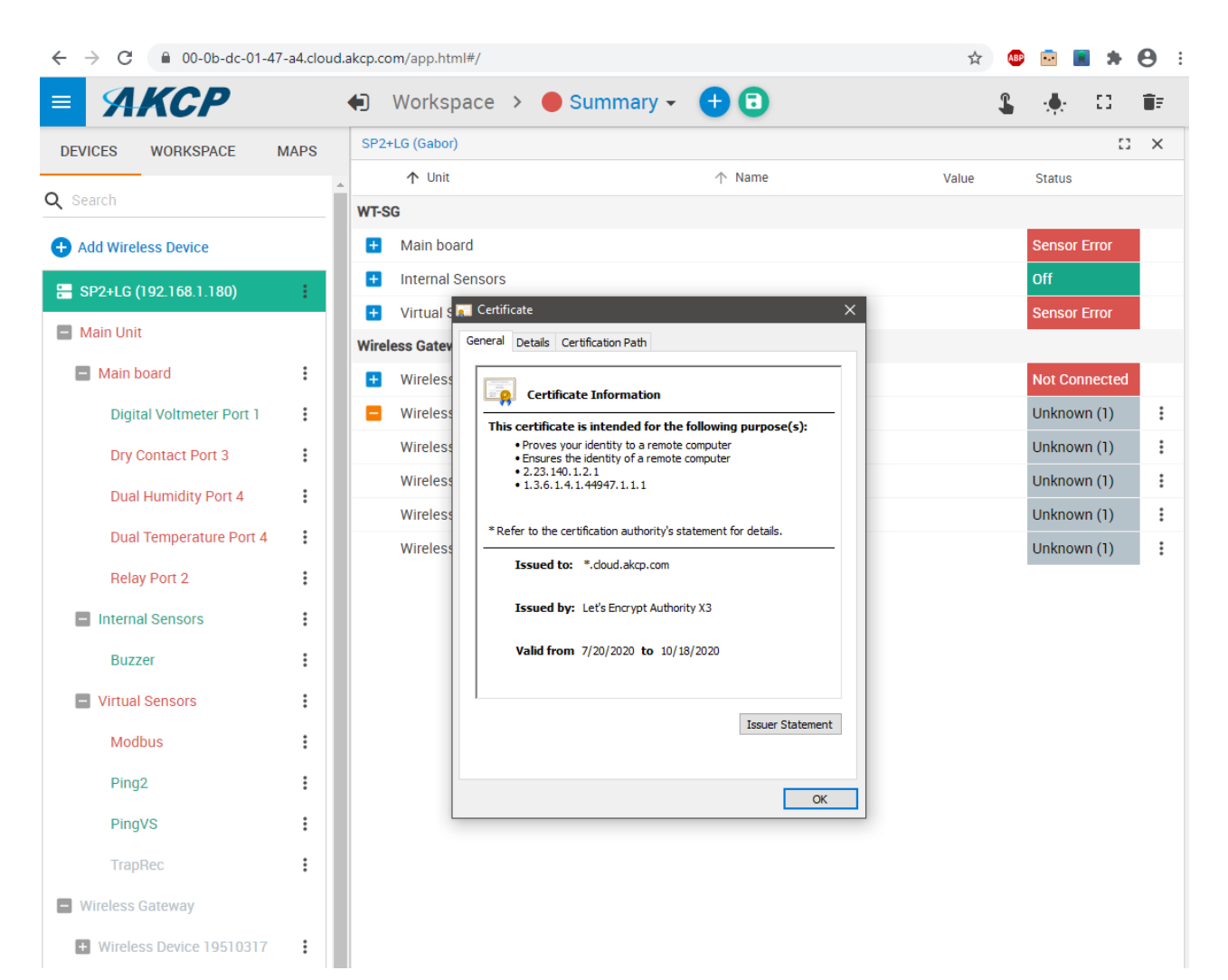

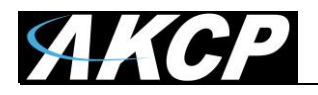

## **Cloud Troubleshooting**

- 1. First check for common connection issues:
  - Wrong password
  - Unit cannot resolve DNS name or no Internet access
  - Unit's cloud license expired
  - Unit disabled in Cloud console

Check the unit's Event Log for problems:

| ents / System Q. Search FILTE V Date / Time Message                                                   | R EXPORT    |
|----------------------------------------------------------------------------------------------------|-------------|
| Q Search<br>↓ Date / Time Message                                                                     | R EXPORT    |
| ✓ Date / Time     Message                                                                             | ER EXPORT   |
| ↓ Date / Time Message                                                                                 |             |
|                                                                                                    | ↑ Level     |
| 05/08/2020 15:55:46 VPN link up (IP. 10.240.0.2)                                                      | Information |
| 05/08/2020 15:53:33 VPN connection to cloud.akcp.com:1194 failed (code -8, Invalid password)          | Error       |
| 05/08/2020 15:53:30 VPN connection to cloud.akcp.com:1194 failed (code -4, Failed to connect to host) | Error       |
| 05/08/2020 15:52:08 VPN connection to cloud.akcp.com:1194 failed (code -8, Invalid password)          | Error       |
| 05/08/2020 15:52:05 VPN connection to cloud.akcp.com:1194 failed (code -4, Failed to connect to host) | Error       |
| 05/08/2020 15:50:53 VPN connection to cloud.akcp.com:1194 failed (code -8, Invalid password)          | Error       |
| 05/08/2020 15:49:49 VPN connection to cloud.akcp.com:1194 failed (code -4, Failed to connect to host) | Error       |
| 05/08/2020 15:48:32 VPN connection to cloud.akcp.com:1194 failed (code -8, Invalid password)          | Error       |
| 05/08/2020 15:48:28 VPN connection to cloud.akcp.com:1194 failed (code -4, Failed to connect to host) | Error       |
| 05/08/2020 15:46:27 VPN connection to cloud.akcp.com:1194 failed (code -8, Invalid password)          | Error       |
| 05/08/2020 15:46:19 System boot up (HTTP command)                                                     | Information |
| 05/08/2020 13:16:39 System boot up (Power On)                                                         | Information |
| 04/08/2020 13:54:36 Firmware upgrade was successfully completed                                       | Notice      |
| 04/08/2020 13:52:56 Firmware uploaded successfully from IP. 192.168.1.200. Updating                   | Notice      |
| 04/08/2020 13:45:00 System boot up (Power On)                                                         | Information |
| 04/08/2020 13:42:56 Ethernet link restored                                                            | Information |
| 04/08/2020 13:42:30 Ethernet link lost                                                                | Information |
| 04/08/2020 13:39:50 System boot up (Power On)                                                         | Information |
| 22/06/2020 22:48:51 Wireless device (19510317) power source change to USB                             | Warning     |
| 22/06/2020 16:33:49 Wireless device (19510317) rebooted                                               | Warning     |

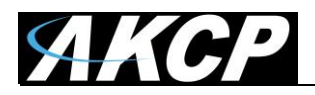

2. Contact Support and ask for help resolving the issue: <a href="mailto:support@akcp.com">support@akcp.com</a>

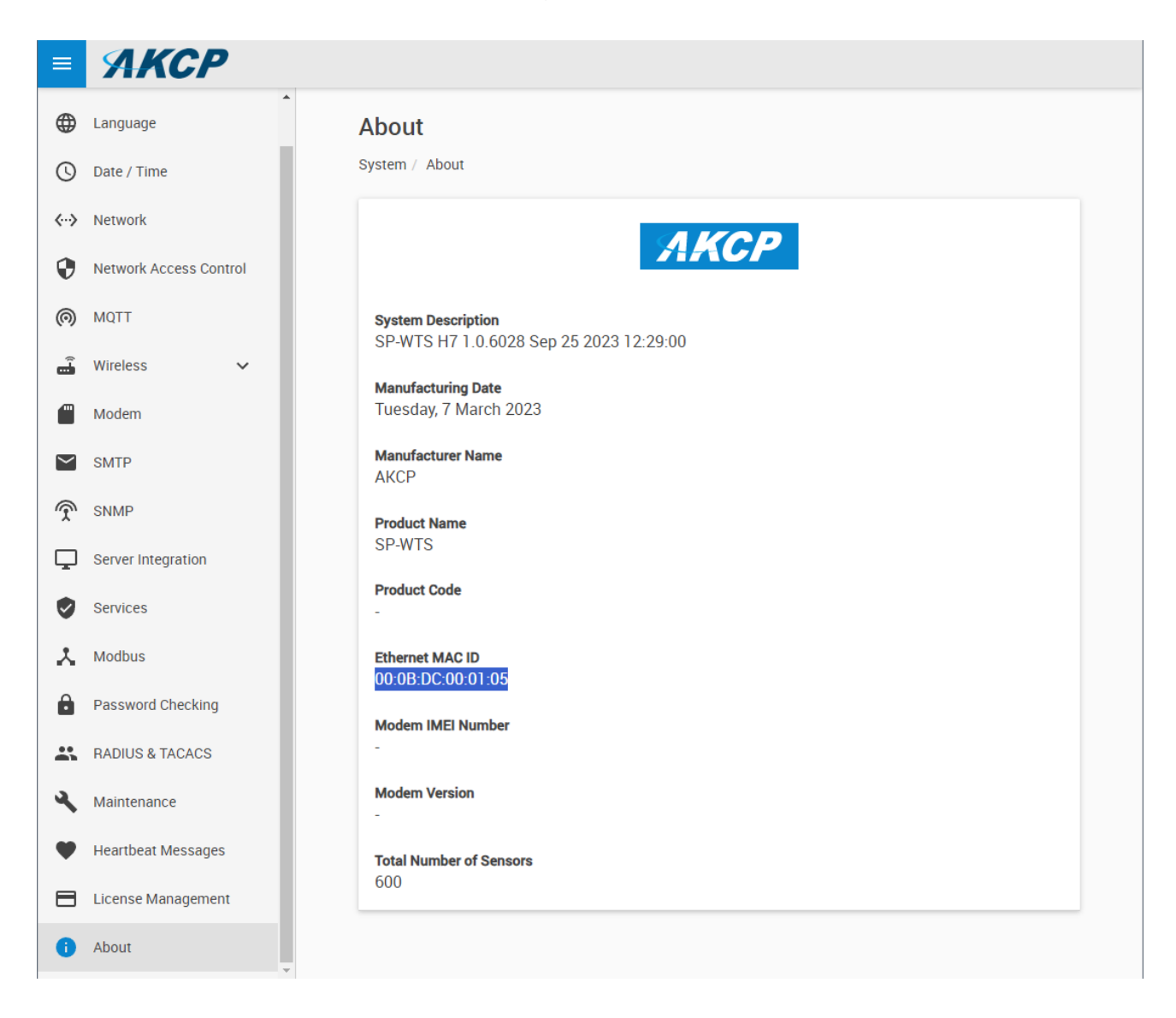

Note your device's MAC ID and System Description.

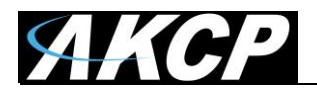

## G) Features overview

## **About device**

In Settings menu / About you can review the details of your device:

| ≡               | ЯКСР                   |                                         |
|-----------------|------------------------|-----------------------------------------|
| ۲               | Language               | About                                   |
| 0               | Date / Time            | System / About                          |
| <i>&lt;</i> ··> | Network                |                                         |
| 0               | Network Access Control | ARCP                                    |
| 0               | MQTT                   | System Description                      |
| Ĵ               | Wireless 🗸             | SP-WTS H7 1.0.6028 Sep 25 2023 12:29:00 |
| -               | Modem                  | Tuesday, 7 March 2023                   |
| $\geq$          | SMTP                   | Manufacturer Name<br>AKCP               |
| Ŷ               | SNMP                   | Product Name                            |
| Ţ               | Server Integration     | SP-WTS                                  |
| ٢               | Services               | Product Code                            |
| X               | Modbus                 | Ethernet MAC ID                         |
| Ô               | Password Checking      | Modem IMELNumber                        |
|                 | RADIUS & TACACS        | -                                       |
| ٩               | Maintenance            | Modem Version                           |
| ٠               | Heartbeat Messages     | Total Number of Sensors                 |
| ⊟               | License Management     | 600                                     |
| 0               | About                  |                                         |

It contains important information such as the firmware version, product type, MAC ID and the total number of sensors.

It is a good practice to make a screenshot of this page when you contact Support.

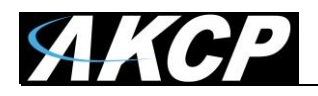

## **Virtual Sensors**

You can access the Virtual Sensor configuration under Sensors menu / Virtual Sensors:

| <b>AKCP</b>                      |                 |            |                       |                     |          |          |          |            |          |
|----------------------------------|-----------------|------------|-----------------------|---------------------|----------|----------|----------|------------|----------|
| Monitoring                       | Virtual Se      | ensors     |                       |                     |          |          |          |            | <b>^</b> |
| WTG ^                            | Sensors / Virtu | al Sensors |                       |                     |          |          |          |            |          |
| Main board                       | 1               | 2          | 3                     | 4                   | 5        | б        | 7        | 8          |          |
| Internal Sensors                 | t               | 1          | 1                     | 1                   | 1        | 1        | 1        | 1          |          |
| Virtual Sensors                  | N/C             | N/C        | N/C                   | N/C                 | N/C      | N/C      | N/C      | N/C        |          |
| Wireless Gateway                 | 9               | 10         | 11                    | 12                  | 13       | 14       | 15       | 16         |          |
| LBTH #19 19510321                | N/C             | N/C        | N/C                   | N/C                 | N/C      | N/C      | N/C      | N/C        |          |
| WSSI [WTDP revB noCut]           | 17              | 18         | 19                    | 20                  | 21       | 22       | 23       | 24         |          |
| 1103031                          | t               | 1          | 1                     | 1                   | 1        | 1        | 1        | 1          |          |
| WSSI [WTH revB cut]<br>17053321  | N/C             | N/C        | N/C                   | N/C                 | N/C      | N/C      | N/C      | N/C        |          |
| WSSI [WTH revB noCut c23]        | 25              | 26         | 27                    | 28                  | 29       | 30       | 31       | 32         |          |
| 11055552                         | 1               | 1          | 1                     | 1                   | 1        | 1        | 1        | 1          |          |
| WSSI [WTL revB ufl]<br>17053335  | N/C             | N/C        | N/C                   | N/C                 | N/C      | N/C      | N/C      | N/C        |          |
| WSSI [WTPR revB/A nC]            | 33              | 34         | 35                    | 36                  | 37       | 38       | 39       | 40         |          |
| 170533BA                         | 1               | 1          | 1                     | 1                   | 1        | 1        | 1        | 1          |          |
| WTDP #1 17053202                 | N/C             | N/C        | N/C                   | N/C                 | N/C      | N/C      | N/C      | N/C        |          |
| WTTH #1 C 12313143               | 41              | 42         | 43                    | 44                  | 45       | 46       | 47       | 48         |          |
| WTTH revA C 17053204             | 1<br>N/C        | 1<br>N/C   | 1<br>N/C              | 1<br>N/C            | 1<br>N/C | 1<br>N/C | 1<br>N/C | 1<br>N/C   |          |
| WTTH revB no cut 17053227        | 49              | 50         | 51                    | 52                  | 53       | 54       | 55       | 56         |          |
| WTTN 17053201                    |                 | 2          | 9                     | 9                   | 9        | 2        | 2        | 2          | -        |
| Monday, 2 November 2020 12:15:57 | -               | Сору       | right 2020   AKCP   / | All Rights Reserved | -        | -        | -        | Version: 1 | .0.778   |

The configuration and supported features are the same as on our sensorProbe+ family units. Contact Support for the sensorProbe+ manual that contains the Virtual Sensor configuration details.

Note: you will need virtual sensor license to be able to use this feature.

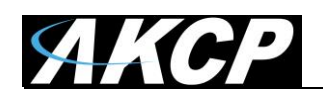

# Graphing

You will need to manually enable graphing collection for any virtual sensors one by one. For wireless sensors, the graphing is automatically enabled – but to be able to see the collected graph data, you will need graph license.

The supported graph features are the same as on our sensorProbe+ family units.

The wireless sensor graph collection period settings are set on each sensor's settings page (sensor value collection period):

|                  | СР            |                                                                                                    |
|------------------|---------------|----------------------------------------------------------------------------------------------------|
| Monitoring       |               | Network                                                                                                    |
| WTG              | ~             | Settings / Network                                                                                                    |
| Wireless Gateway | ^             | Sensor value collection period (Period of how often sensor values are collected and checked                                |
| Wireless Device  | e 19510317    | 1 Minute                                                                                                    |
| Cve              | erview        | Sensor data broadcast period (Transmit sensor values and counters)                                                         |
| d Dev            | vice          | 15 Minutes                                                                                                    |
| 🕤 Sen            | nsors         | Timeout, period of delay since last received packet from sensor before 'Unreachable' status is $35^{\rm ported}$ (Minutes) |
| 🔶 Net            | twork         |                                                                                                    |
| 🚯 Syn            | nchronization | SAVE CANCEL                                                                                                    |
|                  |               |                                                                                                    |

**Note:** after making changes, you will need to re-sync the wireless sensor and any existing graph data will be deleted!

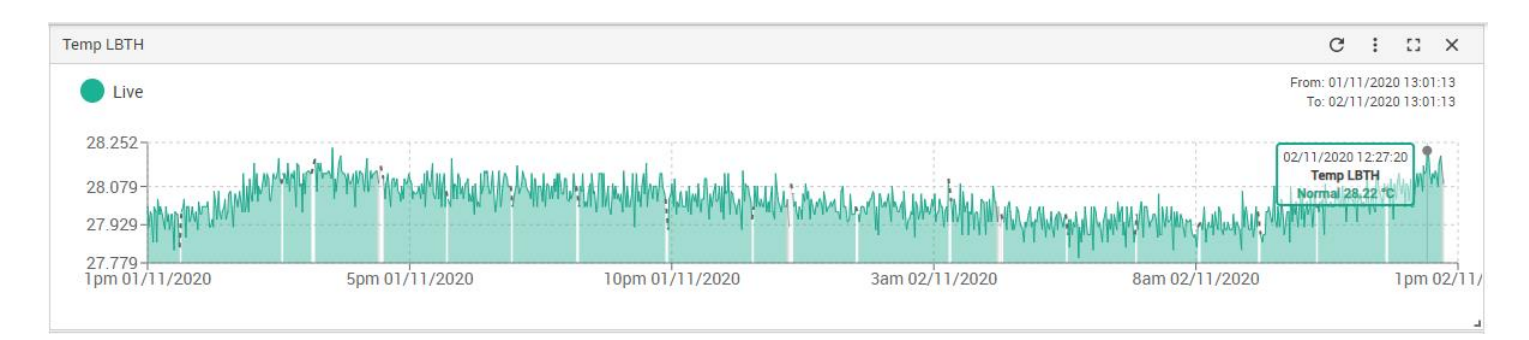

**Important**: SP-WTS supports up to 32 WTS sensors graph, including multi-sensor WTS. For example, on WTS-TH there are both Temperature & Humidity sensors.

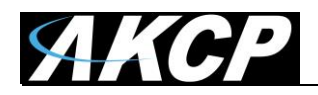

The virtual sensor graph collection period is set on the General page under the Settings menu:

| ≡            | AKCP               |                               |                                                                       |
|--------------|--------------------|-------------------------------|-----------------------------------------------------------------------|
|              | General            | General                       |                                                                       |
|              | Language           | System / General              |                                                                       |
| 0            | Date / Time        | System Description            | WT-SG4 F7 1.0.315 Oct 12 2020 07:06:30                                |
| <b>‹··</b> > | Network            | System Name                   | System Name                                                           |
| Ĥ            | Wireless 🗸         | System Location               | System Location                                                       |
|              | Modem              | Sustary Contest               |                                                                       |
| 07           | VPN                | System Contact                | System Contact                                                        |
|              | Cloud Server       | System URL                    | http://www.example.com                                                |
| $\succ$      | SMTP               | GPS Latitude                  | 0.0                                                                   |
| Ţ            | SNMP               |                               | 0.0                                                                   |
| Ţ            | Server Integration | GPS Longitude                 | 0.0                                                                   |
| <b>v</b>     | Services           | Sensor Notification On System | ● On 🔿 Off                                                            |
| ~            | Modbus             | Boot Up                       |                                                                       |
| <b>.</b>     | Password Checking  | Graph Data Collection Period  | 300     5m 0s       Graph data can be stored for 106 days 15h 10m 0s. |
|              | Maintenance        | Language                      | English 🖌 Manage                                                      |
|              | License Management |                               | Save Cancel                                                           |
| -            |                    |                               |                                                                       |

Note: after making changes, any existing graph data will be deleted!

Important: SP-WTS supports up to 14 virtual and wired sensors graph.

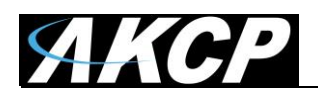

You can set further graph options for a sensor after opening the graph gauge and clicking the 3-dot menu in the top right corner.

Remember to export your graph data as it is not included in the backup.

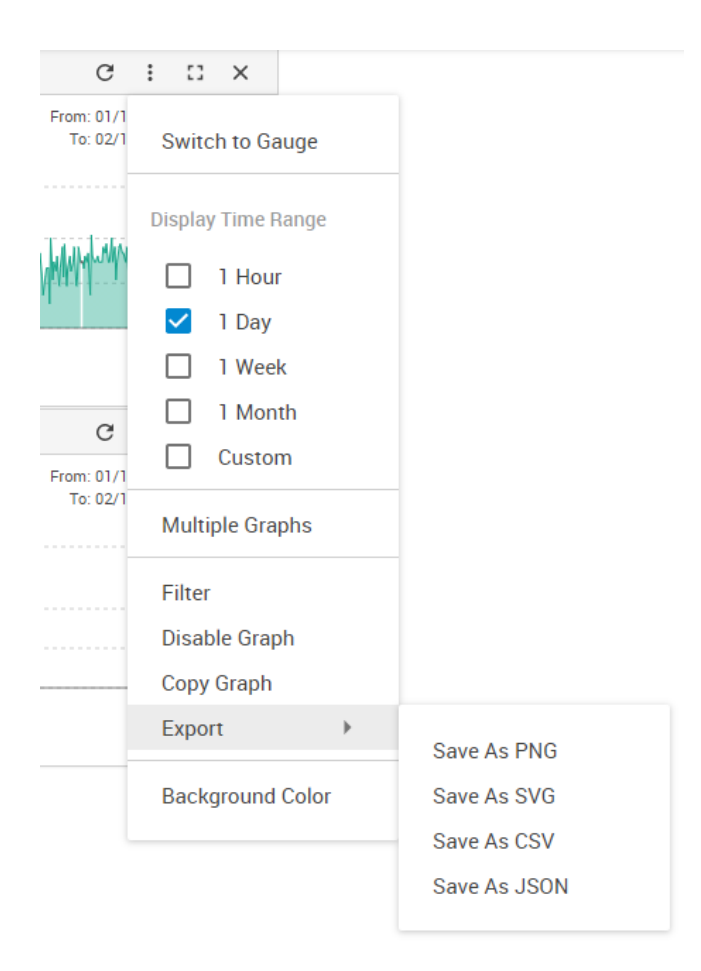

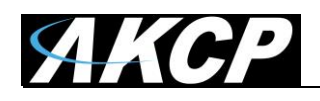

## H) SP-WT 4SP information

Please note the following important limitations for this wireless sensor type.

### The total sensors count is 32x on the SPWT-4SP.

If you connect multiple sensors (such as CTHMSv2 Thermal Maps) to all 4x ports, you would see only 32x sensors in total.

Also note that the 3 SP-WT-4SP battery sensors will also count towards the 32 sensors limit.

Because of the battery sensors, the actual useable sensors for the 4 sensors ports will be: 32 - 3 = 29

Example: if you attempt to connect 4 CTHMSv2 Thermal Maps (4x11 parameters), that will be  $4 \times 11 = 44$  sensors.

The SPWT-4SP's limit is 32, so only 2x CTHMS strings will show the complete list of its sensors. The 3rd one will be incomplete, and the 4th will not show at all.

There are 2 ways to circumvent this limitation:

- 1. You can split the Thermal Maps into another SP-WT-4SP (2x on each)
- 2. You can disconnect the rear Thermal Map string, keeping only the front (on the splitter box), which will effectively turn a CTHMS into THMS and free up the sensor count

See the image and step-by-step instructions below how to do the second method.

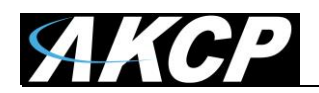

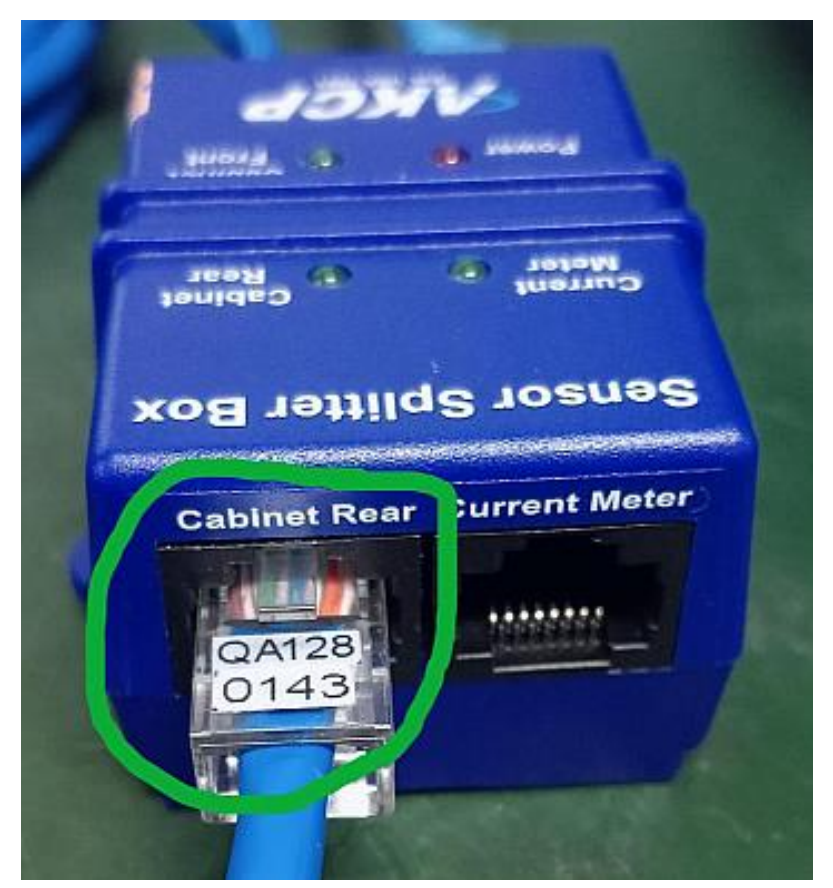

You can disconnect this Rear Thermal Map string on the Splitter Box

Example: if you only need the temp sensors on the Thermal Map strings, do the following:

1. Unplug all sensors from all ports on the SP-WT-4SP.

2. Disconnect the rear thermal map string, keeping only the front (turning the CTHMSv2 sensor into THMSv2).

3. Offline all current sensors on all ports, press the SP-WT-4SP button once each time after pressing offline on Web UI (to force sync the setting changes).

4. Plug in 1st Thermal Map to port 1 and press the SP-WT-4SP button once then wait for it to online all sensors. There should be only 4 sensors online (3 Temperatures, 1 Humidity, 7 Total).

5. Plug in 2nd Thermal Map to port 2 and press the SP-WT-4SP button once then wait for it to online all sensors (6 Temperatures, 2 Humidity, 11 Total).

6. Plug in 3nd Thermal Map to port 3 and press the SP-WT-4SP button once then wait for it to online all sensors (9 Temperatures, 3 Humidity, 15 Total).

7. Plug in 4nd Thermal Map to port 4 and press the SP-WT-4SP button once then wait for it to online all sensors (12 Temperatures, 4 Humidity, 19 Total).

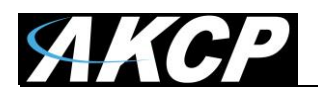

Please contact <u>support@akcp.com</u> if you have any further technical questions or problems.

Thanks for Choosing AKCP!